# MELZER X3000 16.06.01 (12.6.2019)

### UPDATE:

- DELBEW. BAT ausführen, UPDATE.ZIP in den Kassenordner entzippen, evt. wkcsetup.bat ausführen
- Nur bei Sol-Emulation: UpdateOrdermanSol.BAT starten (alle Sol müssen dadurch nach dem Update auf die Servicestation gestellt werden)
- Nur bei MobileReports: App auf Kundenhandys aktualisieren (über Play Store bzw. App Store)
- MobileKasse:
  - Smartphone/Tablet:
    - Die neue APK wird automatisch nach der Bedienercode-Eingabe übertragen
    - Aufforderung f
      ür die Installation des Updates muss best
      ätigt werden
  - OM5/7: "com.Melzer\_X3000.MobileKasse.om7app" im SystemCenter2 installieren:
    - Software Orderman Files "Add Orderman Applications" -> File auswählen und upload
      - Pro Orderman: OM im Dashboard anklicken am unteren Ende der Seite "com.Melzer…" anklicken und installieren
- Bei Sol-Emulation bzw. MobileKasse mit Hotelverbund: evt. "Tip eingeben" bei Unterschrift aktivieren (sh. unten).
- Nur bei MobileKasse mit Modul Menübestellung: Bei *Einstellungen pro Arbeitsplatz Diverses-1* und in der *MobileInterfaces.ini* die Karte für Menübestellung eintragen.
- Interface Kreditkarten: Einstellungen pro Arbeitsplatz Schnittstellen Kreditkarten: **Evt. "Händlerbeleg drucken" ausschalten** (sh. unten)
- Rabatt pro Artikel: Evt. Parameter "Frage, ob alle" einschalten (sh. unten)
- **Tischbezeichnung am Bon drucken:** Im Bon-Report das Feld BonRgInfo.Tischbezeichnung einfügen. Dieses Feld kann direkt im Feld Tischnummer integriert werden: Tisch {Format("{0:0.##}", BonRgInfo.Tischnummer)} {BonRgInfo.Tischbezeichnung}

#### Korrekturen

• Im Tischfenster wird der Button "Bar" ausgeblendet, wenn die Zahlungsart "Bar" entweder nicht vorhanden oder gesperrt ist.

## Tischplan neu

Der grafische Tischplan wurde neu mit WPF-Oberfläche entwickelt. Genaue Beschreibung sh. Handbuch 16.06., Kapitel 2.2 bis 2.4. Bei bestehenden Tischplänen kann die Darstellung von Grafiken geringfügig abweichen, Kontrolle erforderlich.

Neuheiten:

- mehrere Tische gleichzeitig anlegen (Nr. von bis)
- mehrere Tische mit Strg-Taste auswählen und ausrichten oder Abstand angleichen
- Tische Winkel ändern per Drag and Drop
- Tisch, Label oder Grafik: Raum ändern
- Fixe Tischbezeichnung
- Gestensteurung (Swipe, Longtab) für "Rechnung", "Splitten" und "Tisch umbuchen"

## Masken neu

Mehrere Stammdaten- und Auswertungsprogramme wurden mit neuer WPF-Oberfläche versehen. Das neue Design wird in Zukunft schrittweise auf alle Unterprogramme angewendet.

## Auswertungen Protokoll:

Das Selektionsverfahren betreffend Interne Konten wurde verbessert. Bisher konnten in Auswahl-1 Interne Konten ausgewählt werden, es wurden dann *ausschließlich* Buchungen auf diese Konten ausgegeben. Gleichzeitig gab es in Auswahl-4 eine Auswahl pro Kontotyp, ob Buchungen auf Konten des jeweiligen Typs in die Auswertung einfließen sollten oder nicht. Dies führte mitunter zu Verwirrungen.

Jetzt gibt es nur noch in Auswahl-4 eine Selektion "Inkl. Interne Konten", "Exkl. Interne Konten" und "Nur folgende interne Konten:", wobei bei letztem Punkt aus einer Übersicht Interne Konten ausgewählt werden können.

## Interface Kreditkarten: "Händlerbeleg drucken" kann deaktiviert werden

Auf Wunsch einiger Kunden wird es jetzt ermöglicht, den Druck des Händlerbeleges zu deaktivieren. Falls jedoch auf dem Händlerbeleg das Feld "Unterschrift:" vorkommt, wird der Händlerbeleg auf jeden Fall gedruckt.

#### Einstellung:

*Einstellungen pro Arbeitsplatz- Schnittstellen – Kreditkarten*: Parameter *"Händlerbeleg drucken"* ausschalten.

## **Rabatt pro Artikel**

Bei der Vergabe eines Artikelrabattes kann dieser Rabatt jetzt automatisch bei allen bonierten Tischzeilen eingetragen werden. Dafür muss die Frage *"Rabatt bei allen Artikeln eintragen"* mit *"Ja"* beantwortet werden. **Einstellung:** 

In Einstellungen pro Arbeitsplatz – Diverses-2 den Parameter "Frage, ob alle" einschalten.

## MobileKasse Tablet

MobileKasse wird auf Tablets in Querformat dargestellt. Folgende Punkte wurden eingebaut, um diese Tabletlösung als Kasse verwenden zu können:

- SB-Lösung
- Bedieneranmeldung:
  - Automatisch mit Bediener anmelden
  - o Bedieneranmeldung über Bedienerbuttons
- Bonierfenster:
  - o Abmeldebutton im Bonierfenster
  - o Ziffernblock für Mengen- bzw. Retourgeldeingabe
- Bonieren:
  - Mengeneingabe als Preis verwenden
- Funktionsartikel:
  - Funktionstaste "Preisebene umschalten"
  - Funktionstaste "Zahlungsart"
  - Funktionstaste "Kommatisch umschalten"
  - Funktionstaste "Betrag gegeben"

#### **Einstellung:**

*Einstellungen pro Arbeitsplatz – Diverses-1: "MobileKasse Tablet"* einschalten. (evt. muss bei der Demokasse einmal "Moduleinstellungen.exe" gestartet und beendet werden, damit die Einstellung "MobileKasse Tablet) verfügbar ist.

## MobileKasse / SOL-Emulation – Tipeingabe bei Unterschrift

Bei Zahlungsart Zimmer (ZI) bzw. Lieferschein (LI) kann der Gast beim Unterschreiben am mobilen Gerät auch einen Tip eingeben.

## Einstellungen:

- Stammdaten Einstellungen allgemein Diverses-4:
  - Im Feld "Artikel Tip" die Artikelnummer des Trinkgeld-Artikels angeben.
- Stammdaten Zahlungsarten Zahlungsart ZI bzw. LI:
  - Parameter "*Tip* (*Trinkgeld*) eingeben" einschalten.

## Kasse / MobileKasse – Tischübergabe/Tischübernahme

Die belegten Tische werden in Listform angezeigt, und können durch Anklicken ausgewählt werden. Wird kein Tisch ausgewählt, werden alle angezeigten Tische übergeben bzw. übernommen.

## Kasse / MobileKasse – Chip einlesen bei Karteiübersicht

Durch das Lesen des Chip wird der entsprechende Gast in der Karteiübersicht angezeigt.

## Einstellung:

- Stammdaten Einstellungen pro Arbeitsplatz Schnittstellen:
  - NFC bzw. Ordercard: "Button 'Chip' bei Karteiübersicht anzeigen" einschalten

## Kasse / MobileKasse – Kartenwechsel

- Der Kartenwechsel funktioniert jetzt ohne Wartezeit.
- Modulbestellung Bediener 98: Es wird wie in der Kasse automatisch die Karte für Menübestellung angezeigt.

## Kasse – Artikelbuttons als Bild darstellen

Artikelbuttons können im Boniersystem der Kasse als Bild dargestellt werden.

#### Einstellungen:

- Verwendung von Artikelbildern aktivieren:
  - Aktivieren bei allen Kassen:
    - Param.ini
      - [SYSTEM]
      - ARIMAGES=1
  - Aktivieren bei einzelnen Kassen:
    - ParamXYZ.ini (XYZ = WSNR) [SYSTEM]
      - ARIMAGES=1
- Im Kassenverzeichnis den Ordner "ARIMAGES" anlegen.
- Bilder in diesen Ordner kopieren
  - Dateiname: Artikelnummer.BMP ohne Vornullen (z.B. 123.BMP)

## Bartische (900 – 989) als normale Tische verwenden

Diese Tische können jetzt auch als normale Tische verwendet werden. Einstellung: Einstellungen allgemein – Diverses-2: Parameter *"Tische 900-989 als Bartische verwenden"* ausschalten.

## Adressübersicht: Selektionsmöglichkeit nach KartenNr lt. Gästekartei (Kasse / MobileKasse)

In der Adressüberischt kann im Selektionsfeld die Kartennummer laut Gästekartei eingegeben werden. Der entsprechende Gast wird dadurch angezeigt.

## Zimmerübersicht (Kasse)

Mit "?" wird ein Selektionsfeld mit Tastatur eingeblendet. Es kann entwerde nach Zimmernummer oder Name selektiert werden.

## Hotelinterface Gastrodat und Hotelinterface X3000 – Stammgäste am Tischplan anzeigen

Falls vom Hotelprogramm die Anzahl der Aufenthalte mitgeschickt wird, werden am Tischplan jene Tische, die mit einem Zimmer verknüpft sind, anstatt eines grünen Icons mit einem roten Icon gekennzeichnet.

## Hotelinterface easybooking (Viertl-Interface)

Dieses Interface wurde integriert. Beschreibung sh. Homepage *Dokumentation\Kurzanleitungen\Konfiguration Hotelverbund.pdf*.

## PGM – Artikel verschieben mit Drag & drop

#### Einstellung:

Stammdaten – Einstellungen allgemein – Diverses-2: Parameter "Drag & drop erlauben" einschalten.

#### Ablauf Artikel verschieben:

- PGM einschalten.
- "Artikel verschieben" einschalten.
- Artikel können mit Drag & drop innerhalb der Kartenunterteilung verschoben werden. Der Artikel kann auch in eine andere Farbgruppe gezogen werden.

#### Ablauf Artikel hinzufügen:

- PGM einschalten.
- "Artikel hinzufügen" einschalten.
- Artikel können mit Drag & drop aus der Artikelliste in dier Kartenunterteilung übernommen werden.

Achtung: neue Artikel werden nicht mehr alphabetisch einsortiert, sondern am Ende der Kartenunterteilun bzw. Farbgruppe angereiht.

## **MwSt umschalten: Zusatzoption "MwSt-Ebene 2 = Außer Haus" wurde flexibel gestaltet**

Die Bezeichnung des Button im Boniersystem (derzeit "AH") bzw. der Text auf Bon und Rechnung (derzeit "Außer Haus") kann in *"Einstellungen allgemein – Diverses-1"* eingestellt werden.

Wenn nichts angegeben ist, werden je nach Landeswährung folgende Texte verwendet:

- Landeswährung EUR:
  - Bezeichnung des Button im Boniersystem: "AH".
  - Text auf Bon / Rechnung: "Außer Haus".
- Landeswährung CHF:
  - Bezeichnung des Button im Boniersystem: "TA".
  - Text auf Bon / Rechnung: "Take away".

## Küchendisplay – Farbe pro Artikel

Im Artikelstamm – Diverses kann für das Küchendisplay pro Artikel für Plusbonierung bzw. Minusbonierung eine eigene Schrift- bzw. Hintergrundfarbe eingestellt werden.

Die Änderungen können auch über das Artikeländerungsprogramm vorgenommen werden.

## **Gutscheinverwaltung**

Die Gutscheinverwaltung wurde überarbeitet. Gutscheine müssen z.B. nicht mehr in den Stammdaten angelegt werden, um verkauft werden zu können. Stattdessen kann man jetzt Gutscheingruppen anlegen mit Nummernbereich von-bis. Beim Verkauf wird innerhalb dieses Bereichs eine neue freie Nummer gesucht. Für bestehende Gutscheine werden beim Update automatisch Gutscheingruppen angelegt. Genaue Beschreibung sh. Handbuch 16.06., Kapitel 1.19.

#### Neue Bedienerberechtigungen

Anzeige der Buttons CC / Chip / HP

Im Tischfenster war es bisher nicht möglich, den Button "Rechnung" zu sperren, jedoch "CC", "Chip" oder "HP" (Handypayment) einzuschalten. Jetzt können im Bedienerstamm unabhängig von der Einstellung "Rechnung" die Buttons "CC", "Chip" bzw. "HP" ein- oder ausgeschaltet werden.

### Revierzwang umgehen

Durch das Aktivieren des Parameters "Belegte Tische anderer Bediener öffnen" kommt beim Öffnen eines Tisches, der durch einen anderen Bediener bereits belegt ist, die Frage: "Tisch ist bereits von Bediener xy belegt – trotzdem öffnen?".

## MELZER X3000 16.06.02 (18.6.2019)

#### **UPDATE:**

- DELBEW. BAT ausführen, UPDATE.ZIP in den Kassenordner entzippen, evt. wkcsetup.bat ausführen
- MobileKasse:
  - Smartphone/Tablet:
    - Die neue APK wird automatisch nach der Bedienercode-Eingabe übertragen
    - Aufforderung f
      ür die Installation des Updates muss best
      ätigt werden
  - OM5/7: *"com.Melzer\_X3000.MobileKasse.om7app"* im *SystemCenter2* installieren:
    - Software Orderman Files "Add Orderman Applications" -> File auswählen und upload
    - Pro Orderman: OM im Dashboard anklicken am unteren Ende der Seite "com.Melzer…" anklicken und installieren
- Nur bei Kundendisplay: Evt. in "Stammdaten Einstellungen pro Arbeitsplatz Schnittstellen Kundendisplay" den Parameter "Rg.-Abschluss: Nach … Sekunden wieder Standardtext anzeigen" einstellen. (sh. unten)
- Nur Kunde "Bull Gastro GmbH, Innsbruck": "Einstellungen pro Arbeitsplatz Schnittstellen Chipkarten": "Bei Gutschein-Nr-Eingabe" einschalten.

## Korrekturen / Änderungen

- Kasse und MobileKasse: Parameter *"Soll derselbe Tisch für alle Bediener zugänglich sein"* eingeschaltet: Am Tischplan konnte ein Tisch, der von einem anderen Bediener eröffnet wurde, nicht durch links/rechts wischen gesplittet bzw. abgerechnet werden.
- Kasse Splitten: unter der linken bzw. rechten Spalte wird jeweils der Gesamtbetrag angezeigt.
- Kasse Bonieren von Beilagen: Bei den Tischzeilen bleibt der Fokus am Hauptartikel.
- Chip aufwerten: Wenn Zahlungsart "Bar" gesperrt bzw. nicht vorhanden ist, wird nicht "Bar" als Zahlungsart vorgeschlagen.
- 19.6.2019: Fixe Beilagen mit Zusatzoption *"Preis O verwenden"*: Das Preis-Eingabefenster wird nicht mehr geöffnet.
- 21.6.2019: Automatischer Tageswechsel über Transfer.exe hat nicht funktioniert.
- 21.6.2019: Automatischer Tageswechsel mit Rechnungsdruck: Die Rechnungen wurden nicht ausgedruckt.
- 21.6.2019: Das Öffnen und Schließen von *"Stammdaten Karten"* muss beim Update nicht mehr manuell gemacht werden, das Aktualisieren der Touchbelegung erfolgt jetzt automatisch.

## Kundendisplay Zeitspanne bis zum Anzeigen des Standardtext

Nach Rechnungsabschluss wurde bisher nach ca. 20 Sekunden der Standardtext wieder angezeigt. Diese Zeit kann jetzt eingestellt werden:

## Einstellung:

"Stammdaten – Einstellungen pro Arbeitsplatz – Schnittstellen – Kundendisplay":

Parameter "Rg.-Abschluss: Nach ... Sekunden wieder Standardtext anzeigen" entsprechend einstellen.

## "Fixe Beilagen" Zusatzoptionen

In *"Stammdaten – Artikel – Beilagen"* können pro Beilage zwei Zusatzoptionen angegeben werden. Dadurch kann in vielen Fällen ein doppeltes Anlegen von Artikeln vermieden werden.

- *"als Beilage verwenden"*: Beim Bonieren wird der Artikel auf jeden Fall wie eine Beilage behandelt, auch wenn dieser Artikel selber keine Beilage ist.
- "Preis O verwenden": Der Preis des Artikels wird beim Bonieren nicht verwendet.

## PGM: Artikel kopieren

Im PGM-Modus kann ein bestehender Artikel kopiert werden.

## Voraussetzung:

Beim Bediener muss "PGM" mit der Zusatzoption "Zugriff auf Artikelstamm / Artikel kopieren" aktiviert sein. Vorgehensweise:

- Tisch öffnen.
- PGM und "Artikel kopieren" einschalten.
- Einen Artikel, der dem neu zu erstellenden Artikel ähnlich ist, anklicken.
- Es wird automatisch die nächste freie Nummer gesucht.
- Bezeichnung, Preis etc. eingeben.

## Funktionsartikel für SB-Lösung: direkt in der Boniermaske auf Interne Konten umbuchen

Im Artikelstamm kann ein Funktionsartikel angelegt werden, mit welchem im Boniersystem direkt die Internen Konten aufgerufen werden können.

## Einstellung:

Stammdaten – Artikel:

- einen Artikel anlegen
- Artikelbezeichnung z.B. "Interne Konten"
- Preis 0
- Diverses: Funktionstaste "Zahlungsart": "Interne Konten" auswählen

## Funktionsartikel für Einträge in das Kassabuch

Im Artikelstamm kann ein Funktionsartikel angelegt werden, mit welchem im Boniersystem direkt ein Eintrag in das Kassabuch gemacht werden kann. Die Buchung erfolgt in jenes Kassabuch, bei dem "Erfassung Tagesabschluss Kasse" eingestellt ist.

## Einstellung:

Stammdaten – Artikel:

- einen Artikel anlegen
- Artikelbezeichnung z.B. "Erlös Briefmarken"
- Preis 0
- Diverses: Funktionstaste "Eintrag Kassabuch": entsprechendes Konto laut Kassabuch auswählen

## **Gutscheinnummer-Eingabe mit Chip NFC**

Diese Option ist notwendig, falls Gutscheine als Chip ausgegeben werden. Einstellung:

Stammdaten – Einstellungen pro Arbeitsplatz – Schnittstellen – Chipkarten: Parameter *"bei Gutschein-Nr-Eingabe"* einschalten.

# MELZER X3000 16.06.03 (12.7.2019)

## UPDATE:

- DELBEW. BAT ausführen, UPDATE.ZIP in den Kassenordner entzippen, evt. wkcsetup.bat ausführen
- MobileKasse:
  - Smartphone/Tablet:
    - Die neue APK wird automatisch nach der Bedienercode-Eingabe übertragen
       Aufforderung für die Installation des Updates muss bestätigt werden
  - OM5/7: "com.Melzer\_X3000.MobileKasse.om7app" im SystemCenter2 installieren:
    - Software Orderman Files "Add Orderman Applications" -> File auswählen und upload
    - Pro Orderman: OM im Dashboard anklicken am unteren Ende der Seite *"com.Melzer..."* anklicken und installieren
- **ReportsAktualisieren.exe** im Kassenverzeichnis starten *"BedAbr.MRT ... kopieren"* muss aktiviert werden
- Nur bei Bondisplay:
  - In den Verknüpfungen "kdisp.exe" auf "X3000Bondisplay.exe" ändern.
  - *Einstellungen pro Arbeitsplatz BonDisplay:* Einstellungen überprüfen.

## Korrekturen / Änderungen

- Restmenge: Beim Bonieren einer Menge > Restmenge wird die noch verfügbare Restmenge angezeigt.
- Tagesabschluss Bedieneraufstellung: Umsatzneutrale werden jetzt auch angeführt.
- Zahlungsaufstellung (Auswertungen Zahlungsaufstellung, Tagesabschluss, Bedienerabrechnung): Umsatzneutrale Artikel wurden nicht auf Basis historischer Werte, sondern laut aktuellem Artikelstamm gelesen.
- Auswertungen Monatsauswertungen hat nicht funktioniert.
- Tischplan: Wenn bei bestehendem Hotelverbund ein Tisch mit einem Zimmer-Rechnungsträger belegt war, und gleichzeitig die Zimmerübersicht im Tischplan NICHT eingeschaltet war, kam eine Fehlermeldung.
- Lager Differenzenliste: Neu: Toleranz %. Differenzen mit Prozentbetrag kleiner gleich dem angegebennen Prozentsatz werden nicht ausgegeben.
- PGM: beim Schließen des Artikels musste manchmal 2x geklickt werden.
- Tischplan: Tisch umbuchen funktioniert jetzt auch mit Rechtsklick (bisher nur Longtab mit linker Maustaste). Touchbildschirme interpretieren einen Longtab nämlich oft als Rechtsklick.
- 15.7.2019: Bei Aufruf Tagesabschluss kam eine Fehlermeldung.
- 16.7.2019: Tischplan: Im Modus "Tische bearbeiten" öffnet ein Rechtsklick auf einen Tisch oder ein Label ein Kontextmenü (Tisch/Label kopieren, Einstellungen übernehmen, etc.). Dies hat auf Touchbildschirmen, wo ein Longtab einen Rechtsklick simuliert, nicht funktioniert. Das Kontextmenü öffnet sich jetzt ordnungsgemäß, wenn man mind. 1 Sekunde auf das Objekt tippt, den Finger nicht bewegt, und wieder loslässt.

## **Bondisplay**

- *"Kdisp.exe"* wurde umbenannt auf *"X3000BonDisplay.exe"*. Falls trotzdem die *"kdisp.exe"* gestartet wirde, kommt ein entsprechendern Hinweise, dass die Verknüpfung geändert werden muss.
- Ordner *"Kdisp"*: Dieser Ordner wird beim Update automatisch auf *"BonDisplay"* umbenannt.
- Die Einstellungen befinden sich jetzt alle in "Stammdaten Einstellungen pro Arbeitsplatz BonDisplay".
- Die Einträge in der param.ini im Bereich [KDISP] werden nicht mehr verwendet, diese werden durch das Update automatisch in "Stammdaten Einstellungen pro Arbeitsplatz BonDisplay" eingetragen.
- Refresh BonDisplay bei neuer Bonierung: Bisher wurde bei jedem neuen Bon ein Refresh des gesamten Bildschirms vorgenommen. Jetzt wird nur mehr der neue Bon hinzugefügt.

- Automatische Artikelsperre durch das BonDisplay, falls zuviele Bestellungen vorhanden sind:
  - Automatische Artikelsperre:
    - In "Stammdaten Artikel BonDisplay" kann ein Maximalwert ("Ab dieser Menge am BonDisplay Artikel vorübergehend sperren") eingegeben werden.
    - Sobald dieser Wert erreicht ist, wird die Meldung "Artikel vorübergehend gesperrt: xyz" angezeigt. Die letzte Bonierung vor der Sperre wird noch akzeptiert, auch wenn durch diese Bonierung der Maximalwert überschritten wird.
  - Automatische Artikelfreigage:
    - Sobald am BonDisplay der Wert laut der Einstellung "Wenn Menge wieder auf diesen Wert sinkt, Artikel wieder freigeben" erreicht ist, wird der Artikel wieder freigegeben.
    - Durch die Einstellung "Bei Freigabe Message an alle Bediener" wird dem Servicepersonal die Freigabe dieses Artikels automatisch per Message mitgeteilt.

#### Mwst-Kennzeichen und Warengruppe auf Rechnung

Das Mwst-Kennzeichen und die Warengruppe können jetzt pro Artikel auf der Rechnung angeführt werden. Im Report müssen dafür folgende Felder eingefügt werden: BonRgDetails.MWKZ BonRgDetails.WG

## Rabatt: Betrag eingeben (u.a. für das Abziehen von Bonuspunkten)

An der Kasse kann beim Rechnungsabschluss über den Button "Rabatt" auch ein Betrag eingegeben werden. Bisher war nur eine Prozenteingabe möglich.

Dies kann auch für das Abziehen von Bonuspunkten verwendet werden.

#### Einstellungen:

- Stammdaten Bediener Erweitert Rabatt:
  - "Rabattbetrag vergeben" einschalten.
- Stammdaten Warengruppen:
  - *"Rabattartikel Betrag"* überprüfen. Beim Update wird automatisch der Artikel lt. *"Rabattartikel %"* eingetragen. Es können jedoch eigene Artikel mit eigenen Warengruppen angelegt werden.
- Stammdaten Artikel Diverses Rabatt:
  - Einstellung *"Rabattbetrag vergeben"* überprüfen. Beim Update wird die Einstellung dieses Parameters vom Feld *"beliebige Rabattvergabe"* übernommen.

# MELZER X3000 16.06.04 (8.8.2019)

## UPDATE:

- DELBEW. BAT ausführen, UPDATE.ZIP in den Kassenordner entzippen, evt. wkcsetup.bat ausführen
- MobileKasse:
  - Smartphone/Tablet:
    - Die neue APK wird automatisch nach der Bedienercode-Eingabe übertragen
       Aufforderung für die Installation des Updates muss bestätigt werden
  - OM5/7: "com.Melzer\_X3000.MobileKasse.om7app" im SystemCenter2 installieren:
    - Software Orderman Files "Add Orderman Applications" -> File auswählen und upload
      - Pro Orderman: OM im Dashboard anklicken am unteren Ende der Seite *"com.Mel*zer..." anklicken und installieren

## Korrekturen / Änderungen

- BonDisplay: Der Parameter "Bon sofort drucken …" wurde von "Einstellungen Allgemein Diverses-2" nach "Einstellungen pro Arbeitsplatz BonDisplay" verlegt und auf den Namen "BonDisplay deaktiviert (Bons werden sofort gedruckt)" umbenannt.
- Artikel *"BonDisplay Gang abrufen"*: Beim Bonieren wird geprüft, ob beim Artikel ein *"Sortierkennzeichen für Bondruck"* hinterlegt ist.
- Tischreservierung: Falls eine Tischbezeichnung vorhanden ist, wird diese anstatt "Tisch …" angezeigt.
- PGM:
  - Artikelnummer wird eingeblendet.
  - Auf der Tastatur steht der Buchstabe "ß" zur Verfügung.

## Beilagen kopieren von Artikel

*"Stammdaten – Artikel – Artikeländerungsprogramm": "Beilagen kopieren von Artikel"*: Mit dieser Option können die zugeordneten Beilagen eines ausgewählten Artikels auf andere Artikel kopiert werden. Auch zugehörige Einstellungen werden mit kopiert.

## **Email-Einstellungen**

Stammdaten – Einstellungen allgemein – Email: "Email-Einstellungen für Auswertungen, RKSV" und "Rechnungsversand": Neues Feld "Absender-Adresse". Bislang wurde der bei "Benutzer" eingetragene Wert sowohl als SMTP-Zugangsbenutzer verwendet, als auch als Absender-Adresse, da dies bei den meisten (aber nicht allen) Providern identisch ist. Beim Update wird ggf. der im Feld "Benutzer" gespeicherter Wert auf das neue Feld "Absender-Adresse" kopiert, und kann dort nötigenfalls geändert werden.

Email-Einstellungen für Rechnungsversand: "Rg in BCC an Absender": Beim Versand einer Rechnung wird diese auch als BCC an die Absender-Adresse geschickt.

## Kartei Import

- Im Kassenverzeichnis steht die Datei "Kartei-Import.xlsx" zur Verfügung. Pflichtfelder sind in roter Schrift dargestellt.
- Diese muss als CSV-Datei (strichpunkt-getrennt) abgespeichert werden.
- Import der Daten unter "Stammdaten Gästekartei Extras Import"

## **MobileKasse**

- Bei der Liste "Belegte Tische" können wie am Tischplan durch Rechts- bzw. Linkswischen die Funktionen "Rechnung" bzw. "Splitten" ausgelöst werden.
- Bonieren über PLU-Nummern: Das "?" für "Artikelsuche" steht direkt beim Ziffernblock dabei.
- Durch Longtab auf eine Kartenunterteilung wird sofort die Artikelsuche eingeblendet.

## MobileReports Warengruppenstatistik mit Grafik

Bei der Warengruppenstatistik wird automatisch auch eine Grafik angezeigt.

## Tischplan: Tisch Rahmen, Tischsumme

Im Menü "Tisch bearbeiten" steht jetzt eine Option "Rahmen" zur Verfügung, mit der der standardmäßig um einen Tisch gezogene Rahmen ausgeblendet werden kann. Auch im Kontextmenü "Einstellungen übernehmen" steht diese Option zur Auswahl.

Die Tischsumme wird jetzt ggf. auch auf grafischen Tischen angezeigt, nicht nur in den Übersichten "Belegte Tische", etc.

## MELZER X3000 16.06.05 (3.9.2019)

#### **UPDATE:**

- DELBEW. BAT ausführen, UPDATE.ZIP in den Kassenordner entzippen, evt. wkcsetup.bat ausführen
- MobileKasse:
  - Smartphone/Tablet:
    - Die neue APK wird automatisch nach der Bedienercode-Eingabe übertragen
    - Aufforderung für die Installation des Updates muss bestätigt werden
  - OM5/7: *"com.Melzer\_X3000.MobileKasse.om7app"* im *SystemCenter2* installieren:
    - Software Orderman Files "Add Orderman Applications" -> File auswählen und upload
    - Pro Orderman: OM im Dashboard anklicken am unteren Ende der Seite "com.Mel
      - zer..." anklicken und installieren

## Korrekturen / Änderungen

- Programmstart: Wenn zu wenige Datenbanklizenzen installiert sind, wird jetzt eine entsprechende Meldung angezeigt, und die Software wieder beendet.
- MobileKasse:
  - Der Gürteldrucker "Epson TM-P20" wurde eingebunden.
  - Manchmal kam es beim Öffnen bzw. Schließen eines Tisches zu einem Timeout von 30 Sekunden.
  - Bevor die Meldung "Sie haben die Verbindung verloren" angezeigt wird, erfolgt zuerst von MobileKasse ein Ping auf den Kassen-PC. Nur wenn dieser Ping fehlschlägt, wird die Meldung angezeigt.
  - Bei Rechnung Tip eingeben: Durch Eingabe des Punktes kam es bei Smartphones, die auf Language "English" eingestellt waren, zu einem Stillstand der App.
- Gästekartei:
  - Das Eingabefeld "Chip-Nr" war numerisch, anstatt alphanumerisch.
  - Beim Löschen eines Gastes kam es zu einer Fehlermeldung.
  - o Beim Aufruf der Kartei aus dem Boniersystem kam es zu einer Fehlermeldung.
- Bedienerberechtigung: Fehler im Zusammenhang mit Vererbungen behoben. Gegebenenfalls muss der Bediener nochmals gespeichert werden.
- PGM: "Abbrechen"-Button eingefügt.
- Fixe Beilagen mit Beilagenzwang: "Abbrechen"-Button wird auch in diesem Fall eingeblendet, durch das Betätigen dieses Buttons wird der Boniervorgang abgebrochen.
- Hotelinterface Casablanca-Neu, Viertl und X3000: Es kann anstatt auf 3 verschiedene Hotels auf bis zu 5 Hotels gebucht werden.
- Mix und Match: Eine inaktive Variante wurde im Boniersystem trotzdem berücksichtigt.

## Zahlungsart Gutschein mit Einstellung "Gutschein Betrag"

Wird diese Zahlungsart ausgewählt, so kann die Menge der Gutscheine jetzt einfach erhöht werden: Kasse: Durch Tippen auf die +Taste MobileKasse: Durch Tippen auf die Gutscheinmenge

## Buttons "Computer Herunterfahren", "Computer Neustart"

#### Hauptmaske:

Das Ein- bzw. Ausblenden der Buttons *"Computer Herunterfahren"* und *"Computer Neustart"* auf der Hauptmaske wird jetzt zusätzlich über *"Stammdaten – Passwörter"* gesteuert.

Grundsätzlich müssen dafür in *"Stammdaten – Einstellungen pro Arbeitsplatz – Diverses-2"* die Parameter *"Her-unterfahren"* bzw. *"Neustart"* entsprechend eingestellt sein.

#### Tischplan – Funktionen:

Bei *"Tischplan – Funktionen"* werden die Buttons wie bisher eingeblendet, wenn in *"Stammdaten – Einstellungen pro Arbeitsplatz – Diverses-2"* und *"Stammdaten – Bediener – Erweitert"* die entsprechenden Berechtigungen gesetzt sind.

#### Preis des Hauptartikels aufgrund des Beilagenpreises ändern

In "Stammdaten – Artikel – Diverses" gibt es jetzt für Beilagen die Einstellung "Wenn Beilage, Preis zu Hauptartikel addieren".

Dadurch wird beim Boniervorgang sofort der Preis des Hauptartikels geändert. Der Preis der Beilage wird auf 0 gesetzt. Die Beilage kann auch als Minusartikel verwendet werden, dadurch wird beim Preis des Hauptartikels subtrahiert.

# MELZER X3000 16.06.06 (25.9.2019)

## UPDATE:

- DELBEW. BAT ausführen, UPDATE.ZIP in den Kassenordner entzippen, evt. wkcsetup.bat ausführen
- MobileKasse:
  - Smartphone/Tablet:
    - Die neue APK wird automatisch nach der Bedienercode-Eingabe übertragen
    - Aufforderung für die Installation des Updates muss bestätigt werden
  - OM5/7: *"com.Melzer\_X3000.MobileKasse.om7app"* im *SystemCenter2* installieren:
    - Software Orderman Files "Add Orderman Applications" -> File auswählen und upload
    - Pro Orderman: OM im Dashboard anklicken am unteren Ende der Seite "com.Melward wachtigten und installingen
      - zer ... " anklicken und installieren

## Korrekturen / Änderungen

- Auswertungen Monatsauswertungen: Ausgabe auf Drucker war nicht möglich; Auswertungen waren teilweise hinter der Hauptmaske.
- Stammdaten Bediener:
  - $\circ$   $\;$  Vererbung von Berechtigungen hat nicht korrekt funktionert.
  - $\circ$   $\;$  Bei den Rabattstaffeln wurde der erste Wert nicht gespeichert.
- Bondisplay:
  - o Werte für das horizontale Scrollen wurde nicht übernommen
  - Wenn man einen Artikel als fertig markiert hatte, wurde eine "Refresh" durchgeführt.
  - Bondruck bei Sortierung nach "Tischnummer": Pro Bonnummer wird ein eigener Bon gedruckt. Bisher wurde alles auf einen Bon zusammengefasst.
- Chip aufwerten über Kreditkartenverbund: Durch einen Abbruch des Kreditkartenterminals kam es zu einem Fehler in der Rechnungskorrektur.
- Der Parameter "Artikel ohne Bon bei Storno ausgeben auf:" hat nicht funktioniert, wenn ein Minusartikel mit Menge Minus (also in Summe Menge Plus) boniert wurde.
- MobileKasse: "Rücktaste" (Pfeil-links auf dem Smartphone) wurde am Tischplan gesperrt, damit es in der Gürteltasche nicht versehentlich zu einer Bedienerabmeldung kommt.
- Bei Beilagen mit folgenden Einstellungen
  - o "Wenn Beilage, für Hauptartikel Preisebene ... verwenden" (z.B. "kleine Potion")
  - "Wenn Beilage, Preis zu Hauptartikel addieren"

wird am Bon keine Menge mehr angedruckt, weil der gesamte Hauptartikel betroffen ist.

## **Datenbankversion**

Die Verwendung von Actian ZEN (in früheren Versionen "PSQL") v14.00 ist jetzt möglich.

## Artikelbezeichnung Unicode für Chinarestaurants

Im Artikelstamm kann jetzt eine bis zu 15-stellige Bezeichnung mit Unicode-Zeichen vergeben werden. Darunter fallen neben westlichen Schriftzeichen u.a. auch chinesische oder arabische Schriftzeichen. Diese Zusatzbezeichnung steht auch beim Bon- und Rechnungsdruck zur Verfügung (Feld "BonRgDetails.ArtikelBezeichnungUnicode").

## Tischplan automatisch aktualisieren nach Sekunden

Einstellungen pro Arbeitsplatz – Tisch: Tischplan automatisch aktualisieren nach Sek. (mind. 10). Damit wird der Tischplan im angegebenen Intervall aktualisiert (Räume, Tische, belegte Tische, Tischsalden, Zimmer, Stammgäste, Reservierungen, etc.), ohne dass man ihn verlassen und erneut öffnen muss. Im Tischplan werden die Sekunden bis zur nächsten Aktualisierung angezeigt (z.B. "Refresh 25").

## **Autotisch**

In der Kasse gibt es am Tischplan den Button "AUTO TISCH". Damit wird innerhalb eines definierten Nummernkreises der nächste freie Tisch geöffnet. Ist der bis-Wert erreichet, wird wieder beim von-Wert begonnen. Nach dem Tagesabschluss wir wieder beim von-Wert begonnen.

## Einstellungen:

- Stammdaten Einstellungen Allgemein Diverses-1: "Auto Tischsuche von-bis:" eistellen.
- Stammdaten Einstellungen pro Arbeitsplatz Tisch: Parameter "Auto Tischsuche" aktivieren.

## **Tischgruppen zuordnen**

In *"Stammdaten – Bediener – Erweitert"* können pro Bediener die erlaubten Tischgruppen angegeben werden. Mit dem Parameter *"Erlaubte Tischgruppen ändern"* kann die Berechtigung erteilt werden, dass der Bediener in den Tischplanfunktionen die Tischgruppenzuordnung ändern kann.

#### Autoabmeldung eines manuell angemeldeten Bedieners

Diese Funktion wurde erweitert.

Funktionsübersicht:

|                            | Kasse | MobileKasse | Sol-Emulation | Max |
|----------------------------|-------|-------------|---------------|-----|
| Tisch nach min verlassen   | ОК    | ОК          | ОК            | OK  |
| Bediener nach min abmelden | ОК    | ОК          | -             | -   |
| Chef nach min abmelden     | ОК    | ОК          | ОК            | -   |

## Interface Tablex - Reservierungssoftware

- Tablex ist eine Reservierungssoftware, die Online und Offline eingesetzt werden kann.
- Die Reservierung kann auf der jeweiligen Homepage des Betriebes integriert werden.
- Einstellungen MELZER X3000: siehe Homepage "Dokumentation\Kurzanleitungen\Konfiguration Reservierung.pdf"

Leistungsumfang (Kasse und MobileKasse):

- Synchronisation der Reservierungen am Tischplan: Je nach Status (offen, verspätet, angekommen, erledigt) wird bei den Tischen ein entsprechendes Icon angezeigt.
- Aufruf der Reservierungsliste:
  - Tischplan-Funktionen Button "Reservierungsliste"
- Änderung des Status (offen, angekommen, erledigt) direkt am Tischplan:
  - Button "Res-Info" am Tischplan anklicken.
  - Entsprechenden Tisch auswählen.
  - Status in der Liste ändern.

# MELZER X3000 16.06.07 (10.10.2019)

## UPDATE:

- DELBEW. BAT ausführen, UPDATE.ZIP in den Kassenordner entzippen, evt. wkcsetup.bat ausführen
- MobileKasse:
  - Smartphone/Tablet:
    - Die neue APK wird automatisch nach der Bedienercode-Eingabe übertragen
    - Aufforderung für die Installation des Updates muss bestätigt werden
  - OM5/7: *"com.Melzer\_X3000.MobileKasse.om7app"* im *SystemCenter2* installieren:
    - Software Orderman Files "Add Orderman Applications" -> File auswählen und upload
    - Pro Orderman: OM im Dashboard anklicken am unteren Ende der Seite "com.Mel
      - zer..." anklicken und installieren

## Korrekturen / Änderungen

- Boniersystem PGM-Modus: Wenn der PGM-Modus aktiv war und der Schlüssel abgezogen wurde, wurde der Button "Artikel verschieben" auf dem Bildschirm nicht ausgeblendet.
- Boniersystem mit Tischübersicht (ohne Tischplan): Der eingegebene Tischname ging manchmal verloren.
- MobileKasse: Wenn nach dem Neustart der kassa.exe zuerst ein Chefbediener angemeldet wurde, kam es zu einer Fehlermeldung.
- MobileKasse Tablet Sunmi Kassenterminal: Es kann jetzt über den internen Drucker des Sunmi Kassenterminals gedruckt werden. Dazu wählt man unter "Mobile Drucker" den "Sunmi Printer intern" aus.
- Wareneingangsbuch: Wenn eine Zeile bearbeitet und erneut gespeichert wurde, wurde eine zusätzliche Zeile eingetragen, anstatt dass die Werte der bearbeiteten Zeile geändert worden wären.
- Kassabuch: Ausgabe hat nicht funktioniert
- Bondisplay:
  - Der Button zum Bon abschicken wurde vergrößert.
  - Die Checkboxen "Bon", "Tisch", "Artikel" und "Tischsuche" wurden duch Buttons ersetzt
- Interface SixPayments: In Stammdaten Zahlungsarten wurden die Cardtypes erweitert (ab 2001).

## Monats-Auswertungen umbenannt auf Perioden-Auswertungen,

## automatischer Emailversand mit Tagesabschluss,

## Ausgabe mit Tagesabschluss

Der Programmpunkt "Auswertungen – Monats-Auswertungen" wurde auf "Perioden-Auswertungen" umbenannt.

Bisher war es schon möglich, dort eine Auswahl an Auswertungen für den automatischen monatlichen Versand per Email abzuspeichern.

Zusätzlich kann jetzt eine Auswahl an Auswertungen für den *täglichen* Versand (mit dem Tagesabschluss) gespeichert werden. Die Auswertungen werden in derselben Email als Anhang eingefügt wie der Tagesabschluss selbst. Der automatische monatliche Versand wurde aktiviert in Stammdaten – Einstellungen allgemein – Tageswechsel: "Monats-Auswertungen (PDF) bei neuem Monat als Email versenden". Dieser Parameter wurde umbenannt in "Bei neuem Monat Perioden-Auswertungen für abgeschlossenen Monat als Email versenden (PDF)". Der bestehende Parameter "Tagesabschluss als Email versenden (PDF)" wurde um die Zusatzoption erweitert

"Perioden-Auswertungen für dieses Datum anhängen". Dafür wird die oben erwähnte gespeicherte Auswahl für den täglichen Versand herangezogen.

Ebenfalls war es bisher schon möglich, bestimmte Auswertungen mit dem Tagesabschluss automatisiert auszugeben (auf Bildschirm oder Drucker): Einstellungen allgemein – Tageswechsel – "Protokolle bei Tagesabschluss mit ausgeben" und "Steuerauswertung mit ausgeben". Diese Parameter wurden entfernt, dafür steht jetzt in den Perioden-Auswertungen die gesamte Auswahl an Auswertungen für die Ausgabe mit dem Tagesabschluss zur Verfügung. Dafür kann eine Auswahl getroffen, und als "Auswertungen für Ausgabe mit Tagesabschluss" gespeichert werden. Die beiden oben erwähnten Parameter (Protokolle und Steuerauswertung anhängen) werden

- sofern entsprechende Einstellungen vorhanden waren – beim Update automatisch übertragen, so dass keine manuelle Anpassung notwendig ist.

## **Tischplan transparente Tische**

Wird einem Tisch die Hintergrundfarbe *transparent* zugewiesen, so wird er im Status "Belegt" nicht ganzflächig in der Farbe dargestellt, die in den Stammdaten für diesen Status ausgewählt wurde, es wird nur ein Rahmen um den Tisch in dieser Farbe gezogen. Oft werden transparente Tische über eine Grafik gelegt, diese würde andernfalls verdeckt.

## **Tischplan-Funktionen: Start eines externen Programmes**

In den Tischplan-Funktionen kann ein externes Programm gestartet werden. Dies kann z.B. verwendet werden, um die eigene WSNR zu beenden, und das Kassenprogramm mit einer anderen WSNR zu starten.

## Einstellung:

- Stammdaten Einstellungen pro Arbeitsplatz Diverses-2:
  - "Externes Programm starten":
    - Dateiname ohne Pfad angeben
    - Datei muss sich im Kassenverzeichnis befinden

## **Beispiel, um die Restaurantkasse (=WS001) zu beenden, und die SB-Kasse (=WS002) zu starten:** Filename:

Start-SB-Kasse.bat

Inhalt: Copy param.ini EndWs001.bew Ping localhost Kassa.exe 002

# MELZER X3000 16.06.08 (25.10.2019)

## UPDATE:

- DELBEW. BAT ausführen, UPDATE.ZIP in den Kassenordner entzippen, evt. wkcsetup.bat ausführen
- **ReportsAktualisieren.exe** im Kassenverzeichnis starten *"BedAbr.MRT ... kopieren"* nicht aktivieren
- MobileKasse:
  - Smartphone/Tablet:
    - Die neue APK wird automatisch nach der Bedienercode-Eingabe übertragen
    - Aufforderung für die Installation des Updates muss bestätigt werden
  - OM5/7: *"com.Melzer\_X3000.MobileKasse.om7app"* im *SystemCenter2* installieren:
    - Software Orderman Files "Add Orderman Applications" -> File auswählen und upload
    - Pro Orderman: OM im Dashboard anklicken am unteren Ende der Seite "com.Mel
      - zer..." anklicken und installieren

## <u>Korrekturen / Änderungen</u>

- Behebung diverser Fehlermeldungen beim Aufruf von Unterprogrammen (z.B. Bedienerabrechnung)
- Datenexport E131 (Österreich): Ausgabezeit und Arbeitsspeicherverbrauch wurden optimiert. Die Bezeichnungen der Exportdateien wurden geändert, s. "E131-Datenexport.pdf".
- Datenexport DEP7 (Österreich): Arbeitsspeicherverbrauch wurde optimiert.
- Bei Gutscheinverwaltung wurden evt. nicht alle Gutschein-Aktionen (Aufwertung, Einlösung) auf Tagesabschluss und Bedienerabrechnung angezeigt.
- MobileKasse Tablet: Durch das Drücken des Buttons "PLU" wurde die App beendet (nur, wenn vorher keine Artikelnummer eingegeben wurde)
- Bondisplay:
  - Die Tischliste für die Tischsuche war manchmal nicht aktuell.
  - Beim Ausdruck eines Bons mit Beilagen wurde manchmal die Reihenfolge der Beilagen geändert.
- 31.10.2019: Fallweise Fehler nach autom. Tageswechsel, der zu Programmabsturz führte.
  - 31.10.2019: Übersicht Rechnungskorrektur: Falls nicht anderweitig ein Name vergeben wurde (z.B. durch Auswahl aus Gästekartei) wird – falls vorhanden – die Tischbezeichnung im Namensfeld angezeigt.
- 31.10.2019 MobileKasse Tablet:
  - Button "Tisch" wird jetzt wie in der Kasse im Boniersystem im Ziffernblock angezeigt.
  - o Kellnerschloss: Bei Meldung "Bediener fehlt im Bedienerstamm" wird der Code angezeigt.
- 31.10.2019 Kasse Boniersystem: Übersicht "Belegte Tische": Tisch übernehmen hat nicht funktioniert.

## **Tischplan transparente Tische**

Wird einem Tisch die Schriftfarbe *transparent* zugewiesen, so bleibt die Tischnummer auch transparent, wenn der Tisch belegt ist. Dies ist für den Fall vorgesehen, dass die Tischnummer bereits auf einer hinterlegten Grafik sichtbar ist. Ist eine Tischbezeichnung vorhanden, wird sie in diesem Fall im Status "Nicht belegt" schwarz angezeigt. Im Status "Belegt" werden Tischbezeichnung und Tischsumme auf herkömmliche Art mit den dafür ausgewählten Farben angezeigt.

## **Periodenauswertungen**

Der Button "Auswahl laden" wurde entfernt. Durch Auswahl im Drop-Down-Menü "Auswertungen für…" werden die entsprechenden Einstellungen jetzt automatisch geladen.

## Bondisplay Übersicht Menübestellungen:

Die Menübestellungen können jetzt auch pro Tisch angezeigt werden.

## MobileKasse Tablet: Kassenterminal Sunmi T1/T2 Kellnerschloss

Bei diesen Modellen wird das Addimat Assi USB Schloss unterstützt.

## MobileKasse Tablet: Bildschirm-Timeout

In den Einstellungen der MobileKasse-App kann jetzt das Bildschirmtimeout aktiviert werden. Standardmäßig wird es deaktiviert.

## Produktinfo auf Bon drucken

Bisher konnte nur *ProduktinfoZeile1* laut *Artikelstamm-Diverses-2* am Bon gedruckt werden ("BonRgDetails.ProduktinfoZeile1"). Es können jetzt alle 8 Zeilen ausgegeben werden. Im Report müssen die entsprechenden Felder eingefügt werden.

## **Tischreservierung Tablex**

Das Reservierungsprogramm Tablex kann jetzt aus dem grafischen Tischplan heraus gestartet werden. Dazu unter "Stammdaten – Einstellungen allgemein – Schnittstellen – Pfade – Reservierung extern" den Pfad zur Anwendung angeben (inkl. Dateiname), z.B. "C:\Tablex\ WpfTablex.exe" oder "\\Server\Tablex\ WpfTablex.exe". Im Tischplan öffnet der Button "Reservierung" dann das Programm.

# MELZER X3000 16.06.09 (11.11.2019)

#### **UPDATE:**

- DELBEW. BAT ausführen, UPDATE.ZIP in den Kassenordner entzippen, evt. wkcsetup.bat ausführen
- MobileKasse:
  - Smartphone/Tablet:
    - Die neue APK wird automatisch nach der Bedienercode-Eingabe übertragen
    - Aufforderung für die Installation des Updates muss bestätigt werden
  - OM5/7: *"com.Melzer\_X3000.MobileKasse.om7app"* im *SystemCenter2* installieren:
    - Software Orderman Files "Add Orderman Applications" -> File auswählen und upload
    - Pro Orderman: OM im Dashboard anklicken am unteren Ende der Seite "com.Melzer…" anklicken und installieren

#### • MobileKasse Smartphone:

- Im Setup gibt es drei neue Parameter ("Standby Head down" etc.). Diese sind durch das Update automatisch eingeschaltet.
- Bei Verwendung dieser neuen Parameter kann in den Display-Einstellungen des Smartphone's die Zeit für "Ruhezustand" ausgeschaltet werden.

## Korrekturen / Änderungen

- Reservierung: wenn zwei Reservierungen bei demselben Tisch eingegeben wurden, kam es zu einer Fehlermeldung.
- Rechnungskorrektur Rechnungsliste: Falls nicht anderweitig ein Name vergeben wurde (z.B. durch Auswahl aus Gästekartei) wird falls vorhanden die Tischbezeichnung im Namensfeld angeführt.
- Stammdaten Chipdetails: Bei Chip-Neuanlage aus dem Boniersystem heraus wurde der Splashscreen nicht geschlossen.
- Tischplan:
  - Update von Hauptversionen < 16.06: Im Tischplan wurden ggf. Labels sehr klein angezeigt.
  - Die temporäre Tischbezeichnung wurde beim Tisch umbuchen nicht übernommen.

- Fehlermeldung beim Export von auf Bildschirm ausgegebenen Reports (z.B. als PDF).
- PGM: Nach dem Kopieren eines Artikels und anschließendem Öffnen eines anderen Artikels wurde durch den Button "Abbrechen" dieser Artikel gelöscht.
- 13.11.2019: Kassabuch: Zahlungseingänge "umsatzneutral, von Barsumme nicht abziehen" wurden fälschlicherweise zum Gesamtumsatz addiert und anschließend wieder abgezogen. Es handelte sich um einen reinen Darstellungsfehler, der Kassabuch-Saldo wurde dadurch nicht verfälscht.
- 15.11.2019: MobileKasse Gürteldrucker: Manchmal ging die Verbindung zum Gürteldrucker verloren. In seltenen Fällen wurde ohne Fehlermeldung die Rechnung nicht gedruckt.
- 15.11.2019: SelfOrdering MENU: In seltenen Fällen konnte über MENU der Tisch nicht abgerechnet werden.
- 15.11.2019: Bondisplay: Artikel als fertig markieren: Wenn im selben Moment ein neuer Bon hereinkam, konnte es passieren, dass der soeben als fertig markierte Artikel wieder als offen markiert wurde. Dadurch konnte es zu einem doppelten Ausdruck kommen.

## MobileKasse Smartphone / Tablet

Das Übertragen der APK erfolgt jetzt automatisch nach der Bedieneranmeldung. Das Ausführen von "UpdateMobileKasse.bat" ist daher nicht mehr notwendig.

## MobileKasse Smartphone

Im Setup der App MobileKasse gibt es drei zusätzliche Parameter:

- Standby Head down
  - Bei "Head down" wird der Bildschirm ausgeschaltet
- Wakeup Head up
  - o Bei "Head up" wird der Bildschirm eingeschaltet
- Standby on AC/USB
  - Im Ladezustand (Cradle bzw. USB) wird der Bildschirm ausgeschaltet

Diese Einstellungen werden beim Update automatisch aktiviert. Die Einstellung für "Ruhezustand" in den Display-Einstellungen des Smartphones kann ausgeschaltet werden.

## MobileKasse Tablet – Rabatt pro Artikel

Die Funktion "Rabatt pro Artikel" steht jetzt zur Verfügung. Wie gewohnt muss in "Einstellungen pro Arbeitsplatz – Diverses-2" der Parameter "Rabatt pro Artikel vergeben"

## Parameter "Außer Haus"

Bisher war die Funktion "Außer Haus" nur für eine Bonierung aktiviert. Durch einen neuen Parameter kann diese Funktion bis zum Verlassen des Tisches aktiviert werden.

## Einstellung:

eingeschaltet sein.

"Einstellungen Allgemein – Diverses-1": Parameter "MwSt-Ebene aktiv bis Tisch verlassen".

# MELZER X3000 16.06.10 (21.11.2019)

#### **UPDATE:**

- DELBEW. BAT ausführen, UPDATE.ZIP in den Kassenordner entzippen, evt. wkcsetup.bat ausführen
- **ReportsAktualisieren.exe** im Kassenverzeichnis starten *"BedAbr.MRT ... kopieren"* muss nicht aktiviert werden
- MobileKasse:
  - Smartphone/Tablet:
    - Die neue APK wird automatisch nach der Bedienercode-Eingabe übertragen
    - Aufforderung für die Installation des Updates muss bestätigt werden
  - OM5/7: *"com.Melzer\_X3000.MobileKasse.om7app"* im *SystemCenter2* installieren:
    - Software Orderman Files "Add Orderman Applications" -> File auswählen und upload
    - Pro Orderman: OM im Dashboard anklicken am unteren Ende der Seite "com.Melzer…" anklicken und installieren

## Korrekturen / Änderungen

- Tagesabschluss: bei gewissen Einstellungen wurde eine weitere, leere Seite ausgegeben.
- Rechnungskorrektor Button "Erweitert": Die Maske war etwas zu kurz, die untern Buttons wurden teilweise abgeschnitten.
- 22.11.2019: Bei der Version vom 21.11.2019 wurde versehentlich eine falsche DLL für das Drucken mitgeliefert.
- 25.11.2019: Mobile Inventur: Bei Gewichtsartikeln wurde das spezifische Gesicht nicht berücksichtigt.
- 25.11.2019: Auswertungen Protokoll: Bei Umsatz-bezogenen Auswertungen (z.B. "Alle Bons") wird falls Gruppierung "Stundenintervall" gewählt wurde ein Digramm angezeigt (nicht bei Ausgabe-5 "chro-nologisch").
- 26.11.2019: Bonieren eines Waageartikels:
  - Es kann jetzt auch Menge "-1" boniert werden.
  - Falls im Artikel der Preis pro 100g nicht hinterlegt ist, kann der Preis pro 100g beim Bonieren des Artikels eingegeben werden. Voraussetzung: Im Artikel muss unter Diverses der Parameter "Preis 0 darf boniert werden" ausgeschaltet sein (ansonsten wird der Artikel mit Preis 0 boniert).
- 26.11.2019: Rabatt mit Betragseingabe: Wenn in den Warengruppen keine Rabattartikel hinterlegt waren, kam es zu einem Absturz.

## Bonformulare: Parameter ,ArtikelGruppeEnde'

Bei Bonformularen steht ein neues Feld zur Verfügung: "BonRgDetails.ArtikelGruppeEnde" mit Wert Wahr oder Falsch. Es nimmt den Wert "Wahr" an, wenn es sich um einen Hauptartikel ohne Beilagen handelt, oder um die letzte Beilage eines Hauptartikels. Ausgenommen sind Kommentarartikel, hier ist der Wert immer "Falsch". Mit Hilfe dieses Feldes lassen sich z.B. Trennelemente zwischen Artikelgruppen einfügen, etwa ein Abstand oder ein Strich: Untergeordnetes Band mit Trennelement einfügen, mit der Bedingung, dass es nur aktiv ist, wenn "ArtikelGruppeEnde" "Wahr" ist.

## **MobileKasse**

Fax und Unterschrift wurden beschleunigt. Das macht sich vor allem beim Orderman mit Funk bemerkbar.

## **MobileInventur**

Die Mobile Inventur wurde um einige Funktionen erweitert: com.MELZER\_X3000.MobileInventur.apk übertragen und installieren! Detaillierte Beschreibung in *Konfiguration Mobile Inventur App.pdf* 

- In der Startmaske befindet sich eine Checkbox "Nur Artikel mit Sollbestand anzeigen": Beim Blättern in der Inventureingabemaske und in der Artikelübersicht werden dann nur noch Artikel angezeigt, die im ausgewählten Lager einen Sollbestand aufweisen.
- Abgespeicherte Istbeständ anzeigen: Beim Abspeichern der Lagerbestände im Kassenprogramm kommt die Frage, ob die abgespeicherten Istbestände am mobilen Gerät angezeigt werden sollen. Diese werden dann in der Inventureingabemaske bei Auswahl eines Artikels angezeigt.
- Erneute Erfassung des letzten Artikels: nach Erfassung eines Artikels ("Inventur OK") kann mit dem Wiederholen-Symbol (Kreis mit Pfeilen) derselbe Artikel erneut erfasst werden.
- Sofort-Korrektur: In der Inventureingabemaske steht ein Button "Korrektur" zur Verfügung. Es öffnet sich eine Übersicht mit allen Eingaben des aktuell ausgewählten Artikels. Diese können gelöscht, oder zur Korrektur erneut aufgerufen werden. Damit erspart man sich den Umweg über Startansicht History / Korrektur.

# MELZER X3000 16.06.11 (29.11.2019)

## UPDATE:

- DELBEW. BAT ausführen, UPDATE.ZIP in den Kassenordner entzippen, evt. wkcsetup.bat ausführen
- MobileKasse:
  - Smartphone/Tablet:
    - Die neue APK wird automatisch nach der Bedienercode-Eingabe übertragen
    - Aufforderung für die Installation des Updates muss bestätigt werden
  - OM5/7: kein Update notwendig

## <u>Korrekturen / Änderungen</u>

- MobileKasse Einstellung Standby Head down / Wakeup Head up: Die App wurde mit der Zeit langsamer.
- 2.12.2019: Rechnung Emailversand: Es können jetzt mehrere Adressen strichpunkt-getrennt (;) angegeben werden.
- 5.12.2019: Tagesabschluss Emailversand: bei Ausgabeoption "Keine Ausgabe" war der PDF-Anhang nicht lesbar. Es wurde ein Prüfung eingebaut, dass Emailversand in Kombination mit "Keine Ausgabe" nicht möglich ist.

# MELZER X3000 16.06.12 (29.1.2020)

## UPDATE:

- DELBEW. BAT ausführen, UPDATE.ZIP in den Kassenordner entzippen, evt. wkcsetup.bat ausführen
- MobileKasse:
  - Smartphone/Tablet:
    - Die neue APK wird automatisch nach der Bedienercode-Eingabe übertragen
    - Aufforderung für die Installation des Updates muss bestätigt werden
  - OM5/7: *"com.Melzer\_X3000.MobileKasse.om7app"* im *SystemCenter2* installieren:
     Software Orderman Files *"*Add Orderman Applications" -> File auswählen und upload
    - Pro Orderman: OM im Dashboard anklicken am unteren Ende der Seite *"com.Mel*zer..." anklicken und installieren
- MobileKasse mit Orderman:
  - Anstatt IPV4 wird jetzt IPV6 verwendet (sh. unten)
  - o Im Orderman System Center 2 muss bei jedem Orderman
    - Host Port 20013 eingestellt werden
    - Die IPV6-Adresse eingetragen sein
  - o Ab Firmware 2.0.1.36: Homebutton im Setup des Orderman deaktivieren (falls aktiviert)
- **Crystal Reports wird nicht mehr unterstützt:** Falls noch Bon- und Rechnungsformulare mit der Endung ".RPT" verwendet werden, müssen diese auf ".MRT" ausgetauscht werden.

## Korrekturen / Änderungen

- Orderman Sol-Emulation: Manchmal kam es zu einem weißen Bildschirm am Orderman.
- MobileKasse Gürteldrucker:
  - Nach dem Aus- und Einschalten (oder Akkuwechsel) war in vielen Fällen der Gürteldrucker nicht mehr erreichbar.
  - Wenn Gürteldrucker nicht erreichbar: Wurde beim Versuch, auf den Gürteldrucker zu drucken, das Handheld neu gestartet, so musste anschließend die Software neu gestartet werden.
- Standardzahlungsarten Zahlungsart Gutschein: wenn der Gutscheinwert nicht ausreichte, konnte der Restbetrag nicht mit Kreditkarte bezahlt werden.
- Tisch=Zimmer:
  - wenn Zahlungsart "Bar" gesperrt war, funktionierte der Zimmerbuchungs-Button "Zimmer" nicht.
  - Wenn überhaupt nur Zahlungsart "Zimmer" erlaubt ist, erscheint der Button "Diverse Zahlungsarten" nicht mehr.
- Kasse Hauptmaske: In seltenen Fällen kam es vor, dass die Menüpunkte nicht mehr angeklickt werden konnten.
- Tagesabschluss mit angehängten Periodenauswertungen: Bei "Ausgabe pro Betrieb" und Ausgabe auf Drucker wurden die angehängten Protokolle mehrfach gedruckt.
- Lager umbuchen (Tisch 995): Bei Einstellung "Minusmenge gesperrt" wurde trotzdem ein Teil der Umbuchung durchgeführt.
- Gutscheingültigkeit > 9999 Tage: Auf der Rechnung stand ein falsches Ablaufdatum.
- Tischplan Kasse Tischbezeichnung: Falls ein Zeilenumbruch vorkam, war das Öffnen eines Tisches sehr langsam.
- 3.2.2020: Auswertungen Periodenauswertungen: Wenn nur "Kassabuch" ausgewählt war, blieb ein Splashscreen stehen, den die Anwendung blockierte.
- 6.2.2020: RKSV Österreich: "Inbetriebnahme" hat nicht funktioniert (erst seit 16.06.12 Beta).
  - 6.2.2020: "ALT-TAB" kann jetzt durch "Minimieren" ersetzt werden.
    - Einstellungen pro Arbeitsplatz Diverses-2: "Minimieren" einschalten.

- Dadurch kann bei der Bedieneranmeldung, im Tisch und in Tischplanfunktionen die Kasse minimiert werden, und über die Taskleiste wieder eingeblendet werden.
- 6.2.2020: MobileKasse: Beim Tischumbuchen am Tischplan kam die Meldung "zuerst Artikel auswählen" (erst seit 16.06.12 Beta).
- 6.2.2020: MobileKasse Tablet: Bediener automatisch anmelden hat nicht funktioniert.
- 7.2.2020: Fiskalisierung Deutschland: Anpassung Rechnungsausdruck (QR-Code und Text).
- 12.2.2020: Fiskalisierung Deutschland: "TSE-VorgangBeginn" wird auf der Rechnung ausgegeben.
- 19.2.2020: Sofort-Stornos: (sh. unten)
  - Diese werden jetzt im Protokoll mitgeschrieben und können ausgewertet werden.
  - Fiskalisierung Deutschland: Sofort-Stornos werden in der TSE mitgeschrieben.
- 19.2.2020: Bei "Daten auf 0 stellen" kam eine Meldung (es hat jedoch trotzdem funktioniert).
- 19.2.2020: Einstellung "Hauptartikel mit Beilagen auch auf Drucker laut Beilage(n) drucken": Die Beilagen werden jetzt in Normal- bzw. Kleinschrift gedruckt, ja nach dem, ob die Beilage dem Drucker zugeordnet ist, oder nur als Kommentar gedruckt wird.
- 19.2.2020: Android-Kasse SunMi T2: Fax auf Bondrucker (mit Windows-Treiber) war schlecht lesbar.
- 19.2.2020: MobileKasse mit Six Payment: Die Kommunikation wurde verbessert, indem der Flag <ApplicationInformation> beim Aufruf der TimApi nicht mehr aktiviert wird. Diese Info konnte bei "wackeliger" Internetverbindung (d.h. über Bluetooth-Tethering) It. Six Payment-Entwickler Probleme verursachen.

## RKSV\_TOOLS.EXE umbenannt auf X3000FISKALTOOLS.exe

- Dieser neutrale Begriff wurde für Deutschland eingeführt.
- Falls in der param.ini noch kein entsprechender Fiskal-Eintrag vorhanden ist, muss nach dem Starten der exe eine Vorauswahl für "Österreich" bzw. "Deutschland" getroffen werden.

## MobileKasse mit MIO: Scan-Funktion

Mit dem MIO Smartphone können jetzt wie an der Kasse Artikel gescannt werden.

## MobileKasse mit Orderman5/7

Bisher wurde als Kommunikation IPV4 verwendet, jetzt wird automatisch IPV6 verwendet. Sollte IPV6 nicht funktionieren, kann im Setup von MobileKasse IPV4 eingeschaltet werden.

## Einstellungen für IPV6:

- Am PC muss in den Netzwerkeinstellungen IPV6 aktiviert sein.
  - Am Orderman muss über das Orderman System Center 2 Folgendes eingetragen werden:
    - o IPV6 eintragen
    - Host Port 20013 eintragen
- Bei Umstellung von IPV4 auf IPV6 oder umgekehrt: Anschließend Orderman und Software neu starten.

## Vorteile IPV6:

- Die Kommunikation zwischen PC und Orderman ist optimiert.
- Das Problem, dass nach dem Herausnehmen des Orderman aus dem Cradle manchmal keine Verbindung mehr bestand, ist laut Fa. Orderman durch die Verwendung von IPV6 behoben.

## **MobileKasse Smartphone und Tablet**

- Button "Bonieren": es wird geprüft, ob eine Verbindung zum PC besteht, wenn nicht, kommt eine entsprechende Meldung.
- Bediener automatisch abmelden ist nur mehr am Tischplan und in der Boniermaske aktiv.
- Tisch automatisch abmelden ist nur mehr in der Boniermaske aktiv.
- In seltenen Fällen haben nach dem Neustart der App im Boniersystem diverse Buttons gefehlt (Rechnungsbutton, splitten ...). Dies wurde behoben.
- Meldung "Verbindung verloren" wird nicht mehr eingeblendet.

- Logbuch vom Handheld auf den PC übertragen:
  - Im Setup der App den Button "LOG" betätigen.
  - Das Logbuch wird auf c:\mfserver übertragen. Der Name des Files wird in einer Messagebox angegeben.

## MobileKasse Smartphone

- "Zwischenbon" ist jetzt verfügbar: In der Boniermaske in Funktionen: Button "ZW-Bon".
- SB-Lösung funktioniert jetzt auch auch dem Smartphone, nicht nur auf dem Tablet:
  - Bezeichnungen werden autom. von "Tisch" auf "Konto", von "Beilagen" auf "Extras" und von "Gast" auf "Kunde" geändert.
  - Kontoplan überspringen funktioniert.
  - Betrag der letzten Rechnung wird bis zur ersten Bonierung angezeigt.

## Six Payment MobileKasse

- Laut Fa. Orderman und Fa. Six Payment kann mit Orderman5+ das Kreditkarten-Terminal nicht verwendet werden, weil die automatischen Updates des Terminals nicht funktionieren. Es können also nur Orderman7+ und Smartphones verwendet werden.
- Verbindung zum Kreditkarten-Terminal:
  - Diese wird jetzt direkt vor dem Bezahlvorgang hergestellt, und nach dem Bezahlvorgang wieder geschlossen. (Bisher wurde die Verbindung beim ersten Bezahlvorgang hergestellt und blieb offen bis zur Bedienerabmeldung).
- Gibt es beim Bezahlvorgang eine Fehlermeldung, so stehen folgende Optionen zur Auswahl:
  - Wiederholen
  - Abbrechen

## Six Payment Kasse

- Gibt es beim Bezahlvorgang eine Fehlermeldung, so stehen folgende Optionen zur Auswahl:
  - Wiederholen
  - Terminal neu verbinden
  - Abbrechen

## **BonDisplay**

- Beim Abruf des Bons diesen Bon an ein zweites BonDisplay weiterleiten:
  - Beim ersten BonDisplay in *"Formulare"* beim entsprechenden Drucker die Nummer des zweiten BonDisplay eintragen.
    - Achtung: Beim zweiten BonDisplay darf auf keinen Fall die Nummer des ersten BonDisplay eingetragen werden, sonst kommt es zu einer Endlosschleife.
  - Beim zweiten BonDisplay "Bondruck BonDisplay" einschalten.
- Bei Kombibon wird auch die Menge am Bondisplay angezeigt.
- Wenn bei Artikel "Gang-2 abrufen" eine Beilage dazuboniert wurde, musste der Bon am Bondisplay 2x bestätigt werden. Beim Artikel "Gang-2 abrufen" können jetzt keinen Beilagen mehr dazuboniert werden.

## Self-Ordering Getsby und Treuepass

Anschluss der Self-Ordering Systeme von Getsby bzw. Treuepass möglich. Detaillierte Beschreibung in *Konfiguration Elektronische Karten.pdf* 

## Hotelinterface ibelsa.rooms

Das Hotelprogramm von Ibelsa kann angeschlossen werden. Detaillierte Beschreibung in *Konfiguration Hotelverbund.pdf* 

## Warenwirschaftsinterface MEINbusiness/Die Einkaufsberater

Diverse Module des Managementsystems MEINbusiness können verwendet werden. Weitere Informationen unter <u>https://www.meinbusiness.biz/</u> bzw. <u>https://www.dieeinkaufsberater.at/</u> Detaillierte Beschreibung in *Konfiguration Warenwirtschaft-Verbund.pdf* 

## Auswertungen Protokoll – Lager: Gruppierung nach abbuchendem VK-Artikel

Bei Auswahl-2 "Lager" und Auswahl-5 "Komprimiert pro Artikel" steht das Gruppierungs-Kriterium "Abbuchender\_VK\_Artikel" zur Verfügung. Es wird dann pro EK-Artikel angezeigt, welcher VK-Artikel wieviel abgebucht hat.

## **Sofort-Stornos**

- Sofort-Stornos werden jetzt im Protokoll mitgeschrieben.
- In Deutschland werden Sofort-Stornos zusätzlich in der TSE mitgeschrieben.
- Auswertung: Protokoll Auswahl-2 "Sofort-Stornos".

# MELZER X3000 16.06.13 (20.3.2020)

## UPDATE:

- DELBEW. BAT ausführen, UPDATE.ZIP in den Kassenordner entzippen, evt. wkcsetup.bat ausführen
- MobileKasse:
  - Smartphone/Tablet:
    - Die neue APK wird automatisch nach der Bedienercode-Eingabe übertragen
       Aufforderung für die Installation des Updates muss bestätigt werden
  - OM5/7: *"com.Melzer\_X3000.MobileKasse.om7app"* im *SystemCenter2* installieren:
    - Software Orderman Files "Add Orderman Applications" -> File auswählen und upload
    - Pro Orderman: OM im Dashboard anklicken am unteren Ende der Seite "com.Melzer…" anklicken und installieren
- Kassabuch: Bei Verwendung des Kassabuchs und automatischer Verbuchung der Kassen-Tagesabschlüsse müssen bestimmte Einstellungen an den Kassabuch-Konten vorgenommen werden (s.u. "Kassabuch").
- Funktionsartikel "Bargeldbestand" müssen eingestellt werden, ansonsten können diese nicht mehr boniert werden (sh. unten).
- Artikel mit Einstellung "Umsatzneutral, von Barsumme NICHT abziehen" müssen eingestellt werden, ansonsten können diese nicht mehr boniert werden (sh. unten)
- Artikel für "Pfand" bzw. "Pfandrückzahlung" einstellen (sh. unten)
- Nur Österreich: Der Zugriff auf FinanzOnline hat sich geändert. Damit die automatischen FinanzOnline-Meldungen wieder funktionieren, muss die RksvFunktionen.dll im Kassenverzeichnis aktualisiert werden. Diese dll ist mit allen Versionen kompatibel. Folgende Möglichkeiten gibt es:
  - Variante-1: Wenn das X3000ControlCenter nicht nur installiert, sondern auch gestartet ist, erfolgt die notwendige Änderung automatisch.
  - Variante-2: Update auf die letzte Kassenversion
  - Variante-3: Nur die RksvFunktionen.dll ersetzen
- Hotelinterface Casablanca: Falls in der Zimmerliste der Kasse manuell Tischnummern eingegeben wurden, müssen diese neu eingegeben werden.

## Korrekturen / Änderungen

- Rabattbetrag: Manchmal kam es zu einer Rundungsdifferenz, d.h. es wurde nicht der ganz genaue Rabattbetrag von der Rechnung abgezogen, sondern 2-3 Cent zu wenig oder zu viel.
- X3000Interfaces.exe wird nun automatisch nach dem Initialiseren minimiert
- Ekarte-Interface (Treuepass): Bei Bestellung mit Abholung wurde die Uhrzeit am Bon falsch angedruckt
- MobileKasse: In seltenen Fällen wurde beim Öffnen eines Tisches mit zugeordneten Zimmern die Zimmeranzeige übersprungen, dadurch gab es anschließend am Tischplan bei den Kassen eine Fehlermeldung.
- MobileKasse Orderman5/7: Die Verbindung zum Gürteldrucker wurde optimiert.
- Sammelrechnung: In sehr seltenen Fällen stand auf der Sammelrechnung bei der MwSt-Aufstellung ein Betrag bei Netto-Mwst-0.
- Lager Parameter ",Hinweis beim Bonieren, falls Bestand <= 0" und ",Hinweis beim Bonierren, falls Bestand <= Mindestbestand":
  - Bisher wurde nur das Hauptlager geprüft, jetzt wird das entsprechende Lager geprüft.

- Gutscheinverwaltung Intern / Incert / E-Guma:
  - Das Einlösen eines Gutscheines mit Übungsbediener wurde gesperrt.
  - o GS-Verkauf bzw. GS-Verkauf-Storno mit Übungsbediener war bisher schon gesperrt.
- "Rabatt pro Artikel" und "Rabatt auf Rechnung": Die Formatierung auf der Rechnung wurde einheitlich gestaltet: Nachkommastellen des Prozentsatzes werden nur mehr angeführt, wenn vorhanden.
- 24.3.2020: Six Payment Kasse mit Option *"Open/Close bei jeder Transaktion":* Auf der Rechnung wurde der Kreditkartenbeleg nicht angedruckt.
- 24.3.2020: Tisch umbuchen: In Verbindung mit der Einstellung "Beim Öffnen eines Tisches zugeordnete Zimmer anzeigen" bzw. "Beim Öffnen eines Zimmers zugeordneten Tisch öffnen" kam es manchmal zur Meldung "Bonierung nicht vorhanden".
- 24.3.2020: Bei Verwendung der Einstellung *"Folgende Tische/Konten dürfen nur von einem Bediener geöffnet werden"* gelten ab sofort auch alle Kommatische der betreffenden Tischnummer als belegt. D.h., wir Tisch 1 von Bediener 1 belegt, kann Bediener 2 auch Tisch 1,1 nicht öffnen.

## <u>Stammdaten – Einstellungen allgemein</u>

Das Unterprogramm wurde mit neuer WPF-Oberfläche versehen. Die Parameter wurden nach thematischen Gesichtspunkten neu geordnet. Es steht nun eine Suchleiste zur Verfügung, in der nach Parameternamen gesucht werden kann (Texteingabe und "Enter" oder Suchen-Button). Allfällige Ergebnisse werden in einer Liste angezeigt. Durch Klick auf einen Ergebniseintrag wird der entsprechende Tab, in dem sich der Parameter befindet, aktiviert und der Parameter optisch hervorgehoben.

## Auswertungen – Protokoll: Selektion nach umsatzneutralen Artikeln: Art

In Auswahl-4 konnte schon bisher ausgewählt werden "Inkl. umsatzneutrale Artikel", Enkl. umsatzneutrale Artikel" und "Nur umsatzneutrale Artikel". Bei ersterer und letzterer Auswahl kann zusätzlich selektiert werden nach der Art der umsatzneutralen Artikel (s.o. "Stammdaten – Artikel: Umsatzneutral: Art").

## Auswertungen – Protokoll: Auswahl-2 "Rechnungen" und "Rechnungspositionen": Rg-Art

Die Auswahl "Rechnungsart" ("normale" Rechnungen, Lieferscheine, Sammelrechnungen) stand bisher nur bei Auswahl "Rechnungspositionen" zur Verfügung, dies ist nun auch bei Auswahl "Rechnungen" der Fall. Die Auswahl wurde erweitert um den Punkt "Bargeld-Bestand", mit dem nach Rechnungen oder Rechnungspositionen selektiert werden kann, die durch eine Bargeldbestands-Eingabe entstanden sind.

## **Kassabuch**

Das Kassabuch wurde grundlegenden Änderungen unterworfen:

- Jedem Kassabuch muss ein Bediener und ein Artikel zugeordnet werden (unter Kassabuch Einstellungen Kassabücher). Der Grund hierfür ist, dass Buchungen ab sofort in das Kassenprotokoll geschrieben werden, was die Angabe von Bediener und Artikelnummer erfordert. Pro Kassabuch ist ein eigener Bediener anzulegen mit der Einstellung "Bediener für: Kassabuch". Ebenso ist ein eigener Artikel anzulegen (ohne besondere Einstellungen), der für alle Kassabücher verwendet werden kann.
- Jedes Konto muss in "Einstellungen Konten" einem von mehreren vorgegebenene Typen zugeordnet werden (z.B. "Auszahlung", "Privateinlage", …). Buchungen auf das jeweilige Konto sind dann nur noch – je nach Typ – mit positiven, bzw. negativen Beträgen möglich.
- Für die automatische Verbuchung der Kassen-Tagesabschlüsse in das Kassabuch (Einstellungen allgemein Tageswechsel – Export Kassabuch) müssen vier Konten angelegt sein (alle mit Einstellung "Erfassung Tagesabschluss Kasse"):
  - Eines mit Typ "GeldtransitInKasse" für die Erfassung von Tagesabschlüssen mit positiver Summe
  - Eines mit Typ "GeldtransitAusKasse" für die Erfassung von Tagesabschlüssen mit negativer Summe
  - Eines mit Typ "Privateinlage" für den Ausgleich eines eventuellen Minus-Saldos (s.u.)
  - Eines mit Typ "Privatentnahme" für die Gegenbuchung von Privateinlagen bei erneutem Export eines Tagesabschlusses
- Die nachträgliche Änderung eines Kontotyps ist nicht möglich, wenn bereits Buchungen auf das entsprechende Konto existieren (Ausnahme: das Konto war noch *keinem* Typ zugeordnet).

- Kassabücher können nur noch gelöscht werden, wenn sie keine Buchungen enthalten.
- Buchungen können nur noch bearbeitet oder gelöscht werden, wenn sie seit dem letzten Einstieg in das Kassabuch erstellt wurden, nach Verlassen des Kassabuchs und erneutem Einstieg nicht mehr. Beim Bearbeiten oder Löschen wird nicht mehr der originale Datensatz als storniert gekennzeichnet und ggf. ein neuer Datensatz erstellt, sonder der bestehende upgedatet oder gelöscht.

Kann ein Datensatz nicht mehr bearbeitet oder gelöscht werden, müssen nachträgliche Korrekturen mit Gegenbuchungen erfolgen - unter Verwendung der entsprechenden Konten.

- Die Praxis, im Zuge des Kassen-Tagesabschlusses den gesamten Umsatz ins Kassabuch zu verbuchen und anschließend die unbaren Beträge wieder auszubuchen, wurde aufgegeben. Es werden nur noch die Barbeträge verbucht. Das Verbuchen von unbaren Beträgen wird von der Finanz nicht mehr erlaubt.
- Würde das Kassabuch durch einen Tagesabschluss einen negativen Saldo annehmen, wird die Differenz auf 0 durch eine automatische Plus-Buchung auf das Konto "Privateinlage" (s.o.) ausgeglichen.
- Wird der Kassen-Tagesabschluss eines bereits verbuchten Datums erneut verbucht (durch Start des Tagesabschlusses des betreffenden Datums mit der Option ,Datenexport'), werden zuerst die bestehenden Buchungen mit den entsprechenden Gegenkonten ausgebucht, und dann die Barbeträge erneut verbucht.
   Buchungen Schriftfarbe:
- - Grün: Neue Buchungen (seit letztem Einstieg), können bearbeitet oder gelöscht werden
  - Rot, orange: Bei erneuter Verbuchung eines Kassen-Tagesabschlusses werden die originalen Buchungen rot dargestellt, die Buchungszeilen zur Ausbuchung der originalen Datensätze (mit umgekehrtem Vorzeichen) orange.
  - Schwarz: alle anderen

## Stammdaten – Artikel: Funktionstaste "Bargeldbestand Eingabe"

Diese Spezialartikel ermöglichen, den Bargeldbestand zu verwalten. Dadurch lässt sich bei einer Prüfung "auf Knopfdruck" der "Soll-Bargeldbestand" mit dem "Ist-Bargeldbestand" vergleichen.

#### Auswertungen:

- Bedienerabrechnung:
  - Der "Soll-Bargeldbestand" lässt sich über die Bedienerabrechnung feststellen.
- Protokoll:
  - Auflistung der Bonierungen:
    - Auswahl-2:
      - Bargeldbestand-Eingaben
  - Auflistung der Rechnungen:
    - Auswahl-2:
      - Rechnungen bzw. Rechnungspositionen
      - Rg-Arten: Bargeld-Bestand

#### Einstellung:

- Stammdaten Artikel Diverses Funktionsartikel "Bargeldbestand eingeben"
- Rechts neben dieser Einstellung befindet sich ein Info-Button mit der Beschreibung der einzelen Konten.
- Auflistung der Konten:
  - $\circ \quad \text{Anfangsbestand} \quad$
  - o Privatentnahme
  - Privateinlage
  - o GeldtransitInKasse
  - $\circ \quad \text{GeldtransitAusKasse}$
  - o Lohnzahlung
  - o Einzahlung
  - o Auszahlung
  - $\circ \quad \text{Differenz Soll-Ist zu viel in Kasse}$
  - Differenz Soll-Ist zu wenig in Kasse

Folgende Konten können nur mit einem Chefbediener boniert werden:

- Privatentnahme
- Privateinlage
- Lohnzahlung

## Stammdaten – Artikel: Umsatzneutral: Art

Die bisherigen Einstellungsmöglichkeiten "Umsatzneutral, von Barsumme abziehen" und "Umsatzneutral, von Barsumme nicht abziehen" wurden abgelöst durch

- Trinkgeld (Umsatzneutral, von Barsumme abziehen)
- Trinkgeld (Umsatzneutral, von Barsumme NICHT abziehen)
- Gutschein-Verkauf (Umsatzneutral, von Barsumme NICHT abziehen)
- Einzahlung (Umsatzneutral, von Barsumme NICHT abziehen) (diese Auswahl ist in Deutschland nicht möglich)
- Auszahlung (Umsatzneutral, von Barsumme NICHT abziehen) (diese Auswahl ist in Deutschland nicht möglich)

## Stammdaten – Artikel: Pfand

Im Artikel kann jetzt bei "Pfand" eingestellt werden "Pfand" oder "Pfand Rückzahlung". Dies ist von Bedeutung im Zusammenhang mit der DSFinV-K Deutschland. Bei Auswahl "Pfand Rückzahlung" wird beim Speichern automatisch auch die Einstellung "Minusartikel" gesetzt.

## **Hotelinterface Hotelmeister**

Das Hotelprogramm von Hotelmeister kann angeschlossen werden. (<u>https://www.hotelmeister.com/</u>) Detaillierte Beschreibung in *Konfiguration Hotelverbund.pdf* 

## Kreditkarteninterface Six Payment

## WLAN-Terminal:

- Bisher war es nur möglich, dasselbe WLAN-Terminal für mehrere MobileKassen zu verwenden. Für die Kassen musste jeweils ein eigenes Terminal verwendet werden.
- Jetzt kann dasselbe Terminal auch an der(n) Kasse(n) verwendet werden.
- D.h., dasselbe WLAN-Terminal kann für mehrere Kassen und mehrere MobileKassen verwendet werden.
- Notwendige Einstellung an der(n) Kasse(n):
  - Einstellungen pro Arbeitsplatz Schnittstellen Kreditkarten Six Payment: "Open/Close bei jeder Transaktion" einschalten.
- Es kann grundsätzlich jedes TimApi-fähige WLAN-Terminal verwendet werden, die Auswahl an Geräten ist also nicht auf das kleine mobile Verifone-Terminal beschränkt.

# MELZER X3000 16.06.14 (30.3.2020)

## UPDATE:

- Bitte beachten, dass beim Update mehrere Datenbanktabellen umgeschrieben werden, dadurch kann es je nach Größe der Tabellen zu einer entsprechenden Wartezeit kommen.
- DELBEW. BAT ausführen, UPDATE.ZIP in den Kassenordner entzippen, evt. wkcsetup.bat ausführen
- MobileKasse:
  - Smartphone/Tablet:
    - Die neue APK wird automatisch nach der Bedienercode-Eingabe übertragen
    - Aufforderung für die Installation des Updates muss bestätigt werden
  - OM5/7: *"com.Melzer\_X3000.MobileKasse.om7app"* im *SystemCenter2* installieren:
    - Software Orderman Files "Add Orderman Applications" -> File auswählen und upload
    - Pro Orderman: OM im Dashboard anklicken am unteren Ende der Seite "com.Melzer…" anklicken und installieren

## Korrekturen / Änderungen

- Kreditkartenterminal Six Payment Automatisches TerminalJournal:
  - bei Verwendung desselben Terminals bei verschiedenen Arbeitsstationen wird nicht mehr pro Arbeitsstation das TerminalJournal ausgegeben.
- 1.4.2020: Fiskalisierung Deutschland: Aufgrund der neuen Dokumentation, die Fiskaltrust gestern herausgegeben hat, musste teilweise das Beschreiben der TSE geändert werden, damit dann auch der DSFinV-K Export funktioniert, sobald dieser von Fiskaltrust fertiggestellt ist.
- 2.4.2020: Fiskalisierung Deutschland Belegdruck: Diverse Bezeichnungen wurden an der Namensgebung laut DSFinV-K angepasst.

## Fiskalisierung Deutschland

Detaillierte Beschreibung in Konfiguration Fiskalisierung Deutschland.pdf

## Fiskalisierung Österreich / Deutschland

- Nach einem Ausfall der Sicherheitseinrichtung erhält man wie bisher eine Benachrichtigung per email. Ab dieser Version erhält man auch eine Benachrichtigung, sobald die Sicherheitseinrichtung wieder funktioniert. Wortlaut (Beispiel): "Hotel Post - 1234 / Fiskalisierung nach Ausfall wieder aktiv"
- Falls beim Erstellen einer Rechnung die SEE (Österreich) bzw. TSE (Deutschland) nicht erreichbar ist, kann sofort ein Null-Beleg erstellt werden, um die Sicherheitseinrichtung wieder zu aktivieren.
  - Meldung in Österreich: Signaturerstellungseinheit temporär ausgefallen Wollen Sie einen Null-Beleg erstellen, um diese wieder zu aktivieren?
  - Meldung in Deutschland: TSE temporär ausgefallen Wollen Sie einen Null-Beleg erstellen, um diese wieder zu aktivieren?

## <u>Stammdaten – Einstellungen pro Arbeitsplatz</u>

Das Unterprogramm wurde mit neuer WPF-Oberfläche versehen. Die Parameter wurden teilweise nach thematischen Gesichtspunkten neu geordnet. Es steht nun eine Suchleiste zur Verfügung, in der nach Parameternamen gesucht werden kann (Texteingabe und "Enter" oder Suchen-Button). Allfällige Ergebnisse werden in einer Liste angezeigt. Durch Klick auf einen Ergebniseintrag wird der entsprechende Tab, in dem sich der Parameter befindet, aktiviert und der Parameter optisch hervorgehoben.

# MELZER X3000 16.06.15 (10.4.2020)

## UPDATE:

- DELBEW. BAT ausführen, UPDATE.ZIP in den Kassenordner entzippen, evt. wkcsetup.bat ausführen
- MobileKasse:
  - Smartphone/Tablet:
    - Die neue APK wird automatisch nach der Bedienercode-Eingabe übertragen
       Aufforderung für die Installation des Updates muss bestätigt werden
  - OM5/7: "com.Melzer\_X3000.MobileKasse.om7app" im SystemCenter2 installieren:
    - Software Orderman Files "Add Orderman Applications" -> File auswählen und upload
    - Pro Orderman: OM im Dashboard anklicken am unteren Ende der Seite *"com.Melzer..."* anklicken und installieren
- Elektronische Karte Treuepass / Getsby: In "Einstellungen allgemein Schnittstellen" muss die Artikelnummer für die Liefergebühr eingegeben werden (sh. unten).
- Tablex muss auf Version 3.2 upgedatet werden (bitte vorher mit Tablex Kontakt aufnehmen!)

## Korrekturen / Änderungen

- Tagesabschluss: Nach dem Tagesabschluss hatte man manchmal den Eindruck, dass die Hauptmaske "eingefroren" ist. Der Grund dafür war, dass die Dialog-Box, die diverse Verbuchungen in das Hotelprogramm etc. angezeigt hat, im Hintergrund war, und dadurch nicht gesehen werden konnte.
- Kasse Boniersystem: Die Farbe der bonierten Artikel war nicht korrekt. Die ausgewählte Zeile wird wieder rot dargestellt.
- EKarte-Interface (Treuepass): Abholcode und Uhrzeit wurde nicht richtig auf den Bon gedruckt
- EKarte-Interface:
  - Es konnte vorkommen das die Rechnung nicht verfügbar ist
- Tablex-Interface: Schnittstelle funktionierte nach Update von Tablex auf Version 3.2 nicht mehr
- EKarte-Interface: Es konnte passieren, dass die Transfer.exe blockiert hat, wenn eine Bestellung falsche Informationen enthielt.

## Button "Bar"

- Kasse, MobileKasse und Orderman: Falls im Tisch ein Zimmerrechnungsträger eingetragen ist, kommt zur Sicherheit folgende Auswahl:
  - "Bar abgerechnen"
  - o "Auf Zimmer buchen"
  - o "Abbrechen"
- Kasse, MobileKasse: Der Button "Bar" ist jetzt auch beim Splittfenster verfügbar.

## Mix + Match

Stammdaten – Artikel – Extras – Mix + Match:

- Bei den Artikelzuordnungen kann ein Wochentag ausgewählt werden, an welchem die Zuordnung gültig sein soll. Wird bei von-bis Datum nichts eingegeben, gilt die Zuordnung immer am ausgewählten Wochentag, ansonsten nur innerhalb des eingegebenen Zeitraumes.
- Mit dem Button "Kopieren" können Zuordnungen von-bis Artikelnummer kopiert werden

## Elektronische Karte Treuepass / Getsby

- Bei Bestellung für Abholung oder Lieferservice wird zusätzlich zur PDF-Rechnung eine Rechnung am Bondrucker gedruckt. Die Lieferadresse bzw. die Kundeninformationen sind auf der Rechnung ersichtlich. Hinweis: Das Formular 80MM-REK.MRT ist für den Ausdruck angepasst.
  - Die IP-Adresse kann unter Einstellungen Allgemein Schnittstellen hinterlegt werden.

- In "Einstellungen allgemein Schnittstellen" muss die Artikelnummer für die Liefergebühr eingegeben werden.
- Treuepass: Allergeninformationen können in der letzten Zeile der Produktinfo hinterlegt werden.

## Hotelinterface Guestline (Rezlynx API)

Das Hotelprogramm von Guestline kann angeschlossen werden. (<u>https://www.guestline.com/de/</u>) Detaillierte Beschreibung in *Konfiguration Hotelverbund.pdf* 

## **Reservierung**

Die Tischreservierung wurde komplett überarbeitet. Einstellungen allgemein – Schnittstellen – Tisch-Reservierung:

- Modul "X3000" auswählen
- Es können bis zu 2 Öffnungszeiten definiert werden (z.B.: 10:00-14:00 Uhr und 17:00-22:00 Uhr). Außerhalb der Öffnungszeiten können keine Reservierungen angelegt werden.
- Erinnerungs-Email: Für jede Reservierung mit hinterlegter E-Mail Adresse kann eingestellt werden, ob vor der Reservierung eine Erinnerungs-Email an den Kunden gesendet werden soll.
  - E-Mail-Einstellungen It. "Einstellungen allgemein Email Email-Einstellungen für Auswertungen, Fiskal, Reservierung"
  - Für die Erinnerungsfunktion muss der X3000\_Service installiert sein.
- Das Reservierungsmodul kann auch einzeln gestartet werden. Dazu die X3000Reservierung.exe ausführen.

## Filialverwaltung Datenaustausch mit Synchronisationstool

Es gibt jetzt eine weitere Möglichkeit für den Datenaustausch zwischen Zentrale und Filiale. Unter *"Einstellungen pro Arbeitsplatz – Tranfer -> Transferprogramm Funktion: Filialverwaltung; Spezifizierung: Filialverwaltung Import/Export; Datenübertragung: Exchange-Pfad"* einstellen. Alle anderen Einstellungen für die Filialverwaltung bleiben wie bisher.

Diese Einstellung ermöglicht den Datenaustausch mittels Synchronisationstool zb. DropBox, OneDrive, Synology usw. Es wird dabei der Pfad für die Synchronisation in der Param.ini eingetragen. (Beispiel siehe unten) Der Vorteil bei dieser Methode besteht darin, dass keine öffentliche IP-Adresse benötigt wird.

Folgende Einstellungen müssen in der Param.ini vorhanden sein:

Beispieleintrag in Param.ini Zentrale:

[FILIALVERWALTUNG-ZENTRALE] SRVPFAD=c:\x3000\kasse\zDaten;\\KASSE\x3000\kasse\zDaten rem Beschreibung: Verzeichnis am Server;Verzeichnis bei den Clients CLIENTS=01;02;03 REM Filialnummern EXCHANGEPFAD= C:\Users\userxyz\Dropbox\Exchange

<u>Beispieleintrag in Param.ini Filiale:</u> [FILIALVERWALTUNG-FILIALE] CLPFAD=c:\X3000\kasse\fDaten;\\KASSE\X3000\Kasse\fDaten rem Beschreibung: Verzeichnis am Server;Verzeichnis bei den Clients EXCHANGEPFAD=c :\Users\userxyz\Dropbox\Exchange

# MELZER X3000 16.06.16 (8.5.2020)

### UPDATE:

- DELBEW. BAT ausführen, UPDATE.ZIP in den Kassenordner entzippen, evt. wkcsetup.bat ausführen
- MobileKasse:
  - Smartphone/Tablet:
    - Die neue APK wird automatisch nach der Bedienercode-Eingabe übertragen
       Aufforderung für die Installation des Updates muss bestätigt werden
  - OM5/7: *"com.Melzer\_X3000.MobileKasse.om7app"* im *SystemCenter2* installieren:
    - Diesmal muss die APK noch manuell installiert werden, ab dem nächsten Update funktioniert das automatisch:
      - Software Orderman Files "Add Orderman Applications" -> File auswählen und upload
      - Pro Orderman: OM im Dashboard anklicken am unteren Ende der Seite *"com.Melzer…"* anklicken und installieren
- Nur bei Sol-Emulation: UpdateOrdermanSol.BAT starten (alle Sol müssen dadurch nach dem Update auf die Servicestation gestellt werden)
- Nur bei Elektronische Karte "Treuepass": Beim entsprechenden Arbeitsplatz in "Einstellungen pro Arbeitsplatz – Schnittstellen" die Einstellung "EKarte – am Tischplan Dashboard-Button anzeigen" aktivieren.
- Artikel mit Einstellung "Umsatzneutral, von Barsumme abziehen" müssen eingestellt werden, ansonsten können diese nicht mehr boniert werden (sh. unten)
- "*Stammdaten Einstellungen allgemein Betriebsdaten"* ausfüllen. Diese Angaben werden am Tagesabschluss angeführt.

## Korrekturen / Änderungen

- EKarte-Interface: Minusartikel, gesperrte Karten und Chipverwaltungsartikel wurden nicht oder falsch exportiert.
- Tablex: Es konnte passieren, dass WalkIn's und WalkOuts's nicht korrekt übertragen werden
- Hotelmeister-Interface: Es konnte nicht auf das Live System zugegriffen werden
- Einstellungen allgemein: Die Parameter unter "Allgemein Bedienerabrechnung" ließen sich nicht speichern.
- Manchmal kam es direkt nach dem Update auf der Hauptmaske zu einer Fehlermeldung.
- MobileKasse: bei 3-stelliger Mengeneingabe kam es zu einer weißen Maske
- Hilfsprogramm Daten auf 0 stellen: Der Einträge "Bisher verrechnet" in der Gästekartei werden auf 0 gestellt.
- Kartei Neuanlage: Die Kurzbezeichnung wird automatisch erstellt.
- 11.5.2020: Kunden mit Version 16.06.16 Beta schienen im Händlerportal nicht mehr auf.
- 11.5.2020: MobileKasse: "Maison" gab es bisher nur an der Kasse. Dies funktioniert jetzt auch mit MobileKasse Smartphone und Tablet. (sh. unten).

## **Datenbankversion**

Die Verwendung von Actian ZEN (in früheren Versionen "PSQL") v14.10 ist jetzt möglich.

## MobileKasse – Maison (=Haus bzw. Einladung)

Die Funktion "Maison" gab es bisher nur in der Kasse.

Nachdem dieses Funktion bisher selten verwendet wurde, hier nochmals eine Beschreibung:

Es ist möglich, Umbuchungen auf internes Konto "Besprechung" einfacher durchzuführen: In *"Stammdaten – Bediener – Erweitert"* die Einstellung *"Maison (Besprechung auf Rg anführen)"* aktivieren.

Die Positionen, die für die Einladung gedacht sind mit "Splitten" in die rechte Spalte verschieben, und anschließend "MA" oder "Maison" drücken. Die Positionen werden automatisch auf das Konto "Besprechung" gebucht und zusätzlich für die eigentliche Gastrechnung gespeichert.

Auf der Gastrechnung werden diese Positionen mit dem Kommentar "Einladung" ohne Preis angeführt.

## <u>Stammdaten – Artikel: "Umsatzneutral, von Barsumme abziehen"</u>

Die bisherigen Einstellungsmöglichkeiten "Umsatzneutral, von Barsumme abziehen" wurden erweitert: Hier die komplette Aufstellung

- Trinkgeld
- Gutschein Verkauf / Storno
- Gutschein Einlösung
- Einzahlung (diese Auswahl ist in Deutschland nicht möglich)
- Auszahlung (diese Auswahl ist in Deutschland nicht möglich)

## Elektronische Karte

- Abholzeit wird auf der Rechnung angedruckt (Feld Bemerkung\_2)
- Treuepass: Die Preisebenen-Einstellung für Zeit von-bis unter "Stammdaten Karten" wird auch berücksichtigt. (siehe *Konfiguration Elektronsiche Karten.pdf*)
- Treuepass: Es kann pro Karte ein Gültigkeitszeitraum eingestellt werden. Artikel dieser Karte können nur innerhalb dieses Zeitraums bestellt werden.
- Treuepass: Es kann pro Bestell-Art (TakeAway, InHouse, Lieferung) eine Karte exportiert werden.
- Getsby: Funktion getsby-Delivery wird unterstützt (siehe Konfiguration Elektronsiche Karten.pdf)

## Boniersystem – Eingabe der Adresse

- Bisher wurde Land-PLZ Ort in ein Feld eingegeben.
- Jetzt stehen dafür drei getrennte Felder zur Verfügung. Für die Auswahl des Landes gibt es ein Auswahlfenster.
- Dieses Änderung wurde notwendig, weil die deutsche Fiskalisierung die Ländercodes im Format ISO 3166 Alpha-3 verlangt (z.B. "DEU", "AUT").
- Kassenintern werden die Ländercodes im Format ISO 3166 Alpha-2 verwendet (z.B. "DE", "AT"). An Fiskaltrust werden die Ländercodes ausschließlich im Format Alpha-3 übergeben.

#### Einstellungen Länder in Stammdaten – Gästekartei – Extras – Tabelle ändern – Länder:

- Mit den Pfeiltasten (links unten) kann die Sortierreihenfolge verändert werden.
- Alle im Feld "MobileKasse" markierten Länder stehen in der App MobileKasse zur Verfügung.

## **Orderman Sol-Emulation - Zwischenrechnung**

In der Orderman.ini kann durch folgenden Eintrag die Zwischenrechnung aktiviert werden: BUTTON-ZWRE=1

Dies ist nur möglich, wenn Chip nicht aktiviert ist.

## **Beilagengruppen Rechts-Links Switch**

Die Beilagengruppen-Auswahl kann jetzt durch links-rechts "Switch" ausgewählt werden. Rechts ist auswählen/Menge erhöhen, links Menge verringern.

# MELZER X3000 16.06.17 (15.5.2020)

## UPDATE:

- Falls das update nicht über das X3000ControlCenter durchgeführt wird:
  - o DELBEW. BAT ausführen, UPDATE.ZIP in den Kassenordner entzippen
  - o evt. wkcsetup.bat ausführen
- MobileKasse Smartphone/Tablet/OM5/OM7: Die neue App wird automatisch übertragen

## Korrekturen / Änderungen

- Auswertungen Protokoll: Auswahl-4 "Nur umsatzneutrale Artikel" brachte u.U. kein Ergebnis.
- MobileKasse Reservierungs-Info: Der Button wurde nicht angezeigt.
- TablexIF: Es konnte passieren, dass Datenbank-Fehler auftreten.
- EKarte-Interface: Nach einiger Zeit konnte die Datenbank nicht mehr initialisiert werden.

## Mehrwertsteuer-Umstellung Österreich / Deutschland

- Österreich Mwst für Alkoholfreie Getränke:
  - o ab 1. Juli 2020: Reduzierung auf 10%
  - o ab 1. Jänner 2021: wieder 20%
- Deutschland Mwst für Küche:
  - Ab 1. Juli 2020: Reduzierung auf 7%
  - Ab 1. Juli 2021: wieder 19%

Diese Werte können in der/den entsprechenden Warengruppe(n) bereits jetzt voreingestellt werden.

## Auswertungen Protokoll

Bei Auswahl-2 "Rechnungspositionen" ist jetzt Gruppierung nach Rechnungsnummer möglich.

## MELZER X3000 16.06.18 (18.5.2020)

## UPDATE:

- Falls das update nicht über das X3000ControlCenter durchgeführt wird:
  - DELBEW. BAT ausführen, UPDATE.ZIP in den Kassenordner entzippen
  - evt. wkcsetup.bat ausführen
- MobileKasse Smartphone/Tablet/OM5/OM7: Die neue App wird automatisch übertragen

## <u>Korrekturen / Änderungen</u>

- MobileKasse, Orderman Sol-Emulation, Orderman Don/Max:
  - Seit Version 16.06.15 vom 10.4.2020 kam es in folgendem Fall zu einem Verlust von Tischpositionen: Splitten -> Rechnung -> abbrechen.
- MobileKasse: Reservierungsinfo anstatt mit "X" mit dem "Haken" schließen. Die App reagierte nicht mehr. (App-Build: >= 16060157)
- Falls zu wenige Datenbanklizenzen installiert waren, wurde die entsprechende Fehlermeldung nicht angezeigt.
- Beilagengruppen/-zwang +/- wurde wieder eingefügt. "Wisch-Funktion" funktioniert weiterhin. (App-Build: >= 16060158)

# MELZER X3000 16.06.19 (28.5.2020)

## UPDATE:

- Falls das update nicht über das X3000ControlCenter durchgeführt wird:
  - DELBEW. BAT ausführen, UPDATE.ZIP in den Kassenordner entzippen
  - evt. wkcsetup.bat ausführen
- MobileKasse Smartphone/Tablet/OM5/OM7: Die neue App 16060161 wird automatisch übertragen

# <u>Korrekturen / Änderungen</u>

- Tischplan "Letzte Bonierungen": Bei Anmeldung als Chef wurden die Bonierungen des Chefbedieners angezeigt, und nicht jene des Bedieners, für den der Chef aktuell angemeldet war.
- Kassabuch: Beim Zuweisen eines Bedieners und Artikels zu einem Kassabuch kam manchmal eine Meldung "Es existieren Buchungen für dieses Kassabuch ausserhalb der angegebenen Datumsgrenzen", obwohl das nicht der Fall war.
- Einstellungen pro Arbeitsplatz Schnittstellen: Feld "Kreditkarten IP" war auf 20 Stellen begrenzt (korrekt: 30).
- Einstellungen pro Arbeitsplatz Preise: Uhrzeit von-bis wurde nicht gespeichert.
- Stammdaten Artikel: Wenn im geöffneten Aritkel "Kopieren" geklickt wurde, wurden fälschlicherweise die Buttons "Kopieren + schließen" und "Kopieren + öffnen" angezeigt, die zu unerwünschten Ergebnissen führten. Die Buttons werden nur noch angezeigt, wenn "Kopieren" in der Artikelübersicht geklickt wird.
- MobileKasse:
  - Beilagengruppen: Das Ändern der Mengen kann zusätzlich zum Links- bzw. Rechtswischen mit +/- verändert werden.
  - Automatische Bedieneranmeldung funktioniert jetzt auch bei MobileKasse Smartphone (bisher war das bei MobileKasse nur mit dem Tablet möglich).
- PGM Artikel verschieben: In seltenen Fällen stimmte die Reihenfolge nach dem Verschieben nicht mehr.
- Tischplan Anzeige "letzte Bonierungen": Mit Chefbediener werden jetzt die Bonierungen des ausgewählten Bedieners angezeigt. Bisher wurden nur die Bonierungen des Chefbedieners angezeigt.
- Artikelsuche über den Button "?":
  - Beim Aufruf im Tisch werden Beilagen jetzt auch angezeigt.
  - Beim Aufruf in der Rechnungsquittierung werden die Beilagen weiterhin nicht angezeigt.
- Zimmerverbund: Der Text "Keine Zimmerbuchung vorhanden" wurde geändert auf "Kein Gast in diesem Zimmer eingecheckt".

## Einstellungen pro Arbeitsplatz: Nach Rechnung zurück zu:

Die kollidierenden Parameter 'Nach Rechnung zurück zu' [Auswahlmöglichkeit 'Bedienereingabe (SB-Lösung: Boniermaske)' oder ,Tischeingabe'] und 'Nach Rechnung abmelden' wurden zusammengelegt (nur noch 'Nach Rechnung zurück zu...').

Der Parameter wurde verlegt von 'Bon & Rechnung' nach 'Allgemein - Bedieneran-/abmeldung'. Es stehen jetzt folgende Optionen zur Auswahl: 'Bedieneranmeldung', 'Tisch/Kontoeingabe' und 'Boniermaske (nur SB-Modus)'.

Der Parameter 'Nach Rechnung abmelden' wurde entfernt. Beim Update wird bei allen Arbeitsstationen, wo vorher 'Nach Rechnung abmelden' eingestellt war, der Parameter 'Nach Rechnung zurück zu' auf 'Bedieneranmeldung' gestellt.

## Einstellungen pro Arbeitsplatz: Bedienerabmeldung nur mit Chefcode

Für Kasse und MobileKasse kann eingestellt werden, dass für die Bedienerabmeldung ein Chefcode eingegeben werden muss.

## Einstellung:

*Stammdaten – Einstellungen pro Arbeitsplatz – Allgemein: "Bedienerabmeldung nur mit Chefcode"* aktivieren.

## Allgemeines:

- Diese Einstellung wird nur bei manueller Anmeldung verwendet.
- Wenn sich ein Chefbediener anmeldet, braucht beim Abmelden kein Chefcode eingegeben zu werden.
- Die Einstellung *"Bei manueller Anmeldung Bediener nach … Minuten automatisch abmelden"* wird nicht verwendet.

## MELZER X3000 16.06.20 (12.6.2020)

## UPDATE:

- Falls das update nicht über das X3000ControlCenter durchgeführt wird:
  - DELBEW. BAT ausführen, UPDATE.ZIP in den Kassenordner entzippen
  - o evt. wkcsetup.bat ausführen
- MobileKasse Smartphone/Tablet/OM5/OM7: Die neue App 16060163 wird automatisch übertragen
- MWST-Umstellung Deutschland:
  - Die Änderungen für den *"Regelsteuersatz"* und *"Ermäßigten Steuersatz"* erfolgen automatisch (sh. unten)
  - Die Änderungen für Küche können manuell in den entsprechenden Warengruppen voreingestellt werden (sh. unten)
- MWST-Umstellung Österreich:
  - Die Änderungen für Alkoholfreie (incl. Kaffee/Tee) können manuell in den entsprechenden Warengruppen voreingestellt werden (sh. unten)

## Korrekturen / Änderungen

- *Einstellungen pro Arbeitsplatz Formulare:* Wenn *"Bonsteuerung Konditionen"* geöffnet und mit "OK" geschlossen wurde, kam beim Speichern eine Fehlermeldung.
- *Einstellungen pro Arbeitsplatz Schnittstellen:* Bei den Einstellungen für Kassenlade *"Cashdrawer OPOS"* und *"Cashdrawer OPOS (Columbus)"* konnte kein Punkt eingegeben werden.
- *Einstellungen pro Arbeitsplatz Allgemein: "Anmelde-Buttons für Bediener"* wurde u.U. nicht korrekt gespeichert.
- Einstellungen pro Arbeitsplatz Tisch/Konto: Die Einstellung "Bei Tisch/Konto = Zimmer-Nr oder Stammgast: Tisch/Kontoeingabe für Bon- und Rg-Druck" kann wieder verwendet werden. Diese Einstellung hat seit einigen Versionen nicht mehr funktioniert.
- Stammdaten Zahlungsarten: Wenn bei "Tische in diesem Tischbereich autom. mit dieser Zahlungsart abschließen" ein Tisch mit vier oder mehr Stellen eingegeben wurde, kam beim Speichern eine Fehlermeldung.
- Bei der Meldung *"Tisch ist bereits von folgendem Bediener belegt: …"* wurde manchmal ein falscher Bedienername angezeigt.
- Beilagen:
  - Einstellung *"Hauptartikel mit Beilagen auch auf Drucker laut Beilage(n) drucken"*: Die Beilagen wurden teilweise nicht unter dem entsprechenden Hauptartikel gedruckt.
  - Beilagengruppen "Preis 0 verwenden": Beim Umbuchen auf Internes Konto wurde anstatt Preis 0 der Preis laut *"Einstellungen Allgemein – Sonderpreise*" errechnet.
- In seltenen Fällen wurde auf der Rechnung bei der MWST-Aufstellung anstatt der Kurzbezeichnung für die Landeswährung die Kurzbezeichnung einer Fremdwährung angedruckt. Die Beträge wurden allerdings immer richtig in der Landeswährung angeführt.

- Stammdaten Bediener: Wenn "Rechnung" deaktiviert ist, jedoch "Rg. Chip" bzw. "Rg. Kreditkarte" erlaubt ist, wird in "Diverse Zahlungsarten" nur die Zahlungsart "Chip" bzw. "Kreditkarte" angezeigt.
- EKarte-Interface: Die Artikel wurden nur in eine Sparte exportiert. Nun sind beliebig viele Zuordnungen möglich
- HotellF-Ibelsa: Negative Umsätze konnten nicht an das Hotelprogramm gesendet werden
- 16.6.2020: Fiskalisierung Deutschland:
  - Datenexport DSFinV-K: TSE-Zertifikat wurde nicht komplett exportiert. Diverse Fehlerkorrekturen.
  - TAR-Export: Es kann jetzt auch ein Datumsbereich angegeben werden.
  - Datev: Die Beschreibung wurde fertiggestellt: siehe Homepage "Dokumentation\Kurzanleitungen\ Konfiguration Fibu-Verbund"
- 16.6.2020: *HotelIF Ibelsa*: Rechnungen mit negativer Menge konnten nicht gesendet werden
- 16.6.2020: *Einstellungen po Arbeitsplatz Schnittstellen*: Kreditkarten Pepper-Typ erweitert bis 109
- 16.6.2020: PGM: Wenn sehr oft hintereinander Artikel über PGM geöffnet wurden, kam es zu einem Absturz.
- 17.6.2020: Fiskalisierung Deutschland: Beim automatischen Erstellen des Tages-Beleges kam eine Ausfallmeldung.
- 18.6.2020: Fiskalisierung Deutschland: Bei Rechnungkorrektur wird der Stornoflag nicht mehr an Fiskaltrust übergeben, weil nicht notwendig.

## **Fiskalisierung Deutschland**

- Die Entwicklungsarbeiten wurden inkl. aller erforderlichen Exporte (TAR-Files, DSFinV-K, DFKA) abgeschlossen.
- Die Inbetriebnahmen können ab sofort erfolgen.
- Genaue Beschreibung siehe Homepage "Dokumentation \Kurzanleitungen \Konfiguration Fiskalisierung Deutschland"

## **Deutschland: Datev Kassenarchiv Online**

- Die Entwicklungsarbeiten wurden abgeschlossen.
- Genaue Beschreibung siehe Homepage "Dokumentation \Kurzanleitungen \ Konfiguration Fibu-Verbund"

## **Mehrwertsteuer-Umstellung Deutschland**

- Regelsteuersatz:
  - Dieser wird ab 1.7.2020 von 19% auf 16% vermindert, und ab 1.1.2021 wieder auf 19% erhöht.
  - Die entsprechenden Werte werden durch das Update automatisch in "Stammdaten–Steuertabelle" voreingestellt.
- Ermäßigter Steuersatz:
  - Dieser wird ab 1.7.2020 von 7% auf 5% vermindert, und ab 1.1.2021 wieder auf 7% erhöht.
  - Die entsprechenden Werte werden durch das Update **automatisch in** *"Stammdaten–Steuertabelle"* voreingestellt.
- Küche:
  - "Küche" wird ab 1.7.2020 vom "Regelsteuersatz" auf den "Ermäßigten Steuersatz" vermindert, und ab 1.7.2021 wieder auf den "Regelsteuersatz" angehoben.
  - Die entsprechenden Werte können manuell in den entsprechenden Warengruppen voreingestellt werden.

## Mehrwertsteuer-Umstellung Österreich

- Alkoholfreie (inkl. Kaffee / Tee):
  - Diese Warengruppen werden ab 1.7.2020 von 20% auf 10% vermindert, und ab 1.1.2021 wieder auf 20% erhöht.
  - Die entsprechenden Werte können manuell in den entsprechenden Warengruppen voreingestellt werden.

# MELZER X3000 16.06.21 (23.6.2020)

## UPDATE:

- Falls das update nicht über das X3000ControlCenter durchgeführt wird:
  - o DELBEW. BAT ausführen, UPDATE.ZIP in den Kassenordner entzippen
  - evt. wkcsetup.bat ausführen
  - **ReportsAktualisieren.exe** im Kassenverzeichnis starten (*"BedAbr.MRT … kopieren" ist nicht not-wendig*)
- MobileKasse Smartphone/Tablet/OM5/OM7: Die neue App 16060164 wird automatisch übertragen
- MWST-Umstellung Österreich:
  - Falls in den Warengruppen Voreinstellungen für die Änderung der Alkoholfreien von 20% auf 10% eingegeben wurden, müssen diese wieder entfernt werden.
  - Evt. das File *"MwstZusatztext.TXT"* in den Kassenordner einspielen (sh. unten)

# Korrekturen / Änderungen

- PGM:
  - o Der Ziffernblock zum Eingeben der Preise hat seit der letzten Version nicht mehr funktioniert.
  - Wenn sehr oft hintereinander Artikel über Drag & Drop verschoben wurden, kam es zu einem Absturz.
- Kasse Boniersystem bonierte Artikel: Die Farbe der bonierten Artikel war nicht korrekt. Die ausgewählte Zeile wird wieder rot dargestellt.
- Kasse Boniersystem Artikelbuttons: Artikelbuttons Die Geschwindigkeit beim Anzeigen der Artikelbuttons konnte wesentlich erhöht werden.
- Kasse Splitten: Wenn ein Hauptartikel incl. der Beilage mit Doppelklick herausgesplittet wurde, kam es zu einem Fehler bei der Artikeldarstellung.
- Zeiterfassung: Ein Chefbediener kann jetzt im Boniersystem für sich selber Beginn- oder Endezeit eintragen.
- Bondisplay: Einstellung "Nur Gang-1 sofort anzeigen" mit Einzelbon: Der Bon wurde beim Drucken nicht vom Bildschirm gelöscht.
- Hauptmaske Tagesabschluss öffnen: Bei manchen PC's dauerte der Start des Tagesabschlusses sehr lange.
- 26.6.2020: Fehler bei ReportsAktualisieren.exe: wenn im Report die bestehenden MwSt-Felder deaktiviert waren, wurden beim Einfügen der neuen Felder "MwSt 5" die Felder falsch platziert. Bei den Kunden sind dabei die Lieferschein-Reports betroffen. Es ist kein Update notwendig, es genügt, den Lieferschein-Report aus dem Ordner "WS" der aktuellen update.zip in den entsprechenden WSnnn Ordner zu kopieren.
- 26.06.2020: HotelIF-Ibelsa: Tagesabschluss konnte nicht übertragen werden.
- 29.6.2020: Änderung für Heiltherme Bad Waltersdorf.
- 29.6.2020: MobileKasse: Die Anzahl der möglichen Räume am Tischplan wurde von 8 auf 12 erhöht.
- 30.6.2020: X3000FilialverwaltungTCP.exe hat nicht funktioniert.
- 6.7.2020: Lager Wareneingangsbuch: Eingabe von Minusmengen war nicht möglich.
- 6.7.2020: FiskalExportDE:
  - Bestellbons mit Übungskellner wurde ausgewertet.
  - Bei Tagen ohne Umsatz konnte es zu einer Fehlermeldung kommen.
  - Zahlungsart WK wurde als `Guthabenkarte` ausgegeben => Korrektur auf `GuthabenKarte`
  - Dieses Update muss nur eingespielt werden, falls die DSFinV-K Files f
    ür eine Finanzpr
    üfung exportiert werden m
    üssen.
- 6.7.2020: Stammdaten Zahlungsarten Einstellung *"Tische in diesen Tischbereichen autom. mit dieser Zahlungsart abschließen":* Manchmal wurde eine falsche Zahlungsart verwendet.
- 6.7.2020: HotelIF-Ibelsa: Tagesabschluss wurde doppelt übertragen.

- 6.7.2020: Auf manchen Maschinen waren Dropdown-Auswahllisten leer, wenn man das entsprechende Unterprogramm zweimal aufgerufen hat (z.B. Bedienerabrechnung Auswahl Bediener, Protokoll Auswahl Zahlungsarten, etc.).
- 9.7.2020: Funktion "Außer Haus" Einstellung "MwSt-Ebene aktiv bis Tisch verlassen": Am Bon wurde der Text "Außer Haus" nach dem Hauptartikel und nach jeder Beilage gedruckt. Jetzt wird dieser Text nur mehr unter dem Hauptartikel angeführt.
- 10.7.2020: Boniersystem Kasse Funktion "Außer Haus": Der Button "Außer Haus" blieb nach der Bonierung weiterhin rot, auch wenn "*Mwst-Ebene aktiv bis Tisch verlassen"* ausgeschaltet war.
- 10.7.2020 MobileKasse: In seltenen Fällen gab es eine Fehlermeldung, die man bestätigen musste, um weiterarbeiten zu können. Bei dieser Meldung handelte es sich nicht um einen Fehler, sondern um einen Systemhinweis. Diese Meldung wird nicht mehr angezeigt.
- 14.7.2020: Chipleser Evis Wert auf Karte abbuchen/aufbuchen: Im Fehlerfall kommt wie bisher "Wiederholen / Abbrechen", allerdings ist jetzt der Hintergrund gesperrt, damit keine anderen Buttons angeklickt werden können.
- 14.7.2020: Lager Inventurliste: Falls bei einer Karte sehr viele Kartenunterteilungen vorhanden sind, wurden beim Auswählen dieser Karte nicht alle Kartenunterteilungen angezeigt.
- 14.7.2020: Stammdaten Einstellungen allgemein Allgemein Rabattgruppen: Bei Verwendung von vielen Rabattgruppen wurden bei manchen Kunden nicht alle Felder gespeichert.
- 16.7.2020: Orderman Max: In sehr seltenen Fällen wurden beim Splitten eines Artikel ein zweiter Artikel in die rechte Spalte übertragen.
- 16.07.2020: Fiskalisierung Deutschland: Am Rechnungsbeleg wird "TSE-VorgangBeginn" nicht mehr laut Fiskaltrust angedruckt, sonder X3000 ermittelt aufgrund des ersten Bestellbons des Tisches diesen Zeitpunkt selber.
- 21.07.2020: Fibu Mirus: Das Datumsfeld in der Export-Datei wurde anders formatiert.
- 21.7.2020: In folgendem außergewöhnlichen Fall wurden Bonierungen nicht in das Protokoll geschrieben:
  - o Tisch öffnen und bonieren
  - PC Neustart ohne vorher den Tisch zu verlassen
  - o autom. Tageswechsel mit Abrechnen der Tische

Jetzt werden vor dem automatischen Abrechnen eines Tisches nicht verbuchte Positionen ordnungsgemäß verbucht.

## **MWST-Umstellung Österreich**

Falls am 30.6.2020 der Nationlrat die Senkung der Mwst für Getränke und Speisen auf 5% beschließt, wird durch das Einspielen der Datei "MwstZusatztext.TXT" in den Kassenordner auf der Rechnung der Text laut File ("*Vom* 1.7.2020 bis 31.12.2020 sind bei Speisen und Getränken 5% MwSt enthalten") direkt unter der Mwst-Aufstellung gedruckt. Liegt das Kassendatum außerhalb des Zeitraumes laut File, wird der Text nicht angedruckt. Vom BMF wurde uns bestätigt, dass dieses Vorgehen ausreichend ist.

## MwstZusatztext.TXT:

- Automatisches Einfügen/Löschen der Datei über "Melzer Portal" (<u>https://portal.melzer-kassen.com</u>):
  - Voraussetzung: X3000\_Service aktiv und Melzer-Portal Synchronisation aktiv (unter X3000ControlCenter-Server Settings einstellbar!)
  - o Button Funktionen anklicken
  - Button MwSt Umstellung (5%) anklicken
  - Es kann für jede Lizenz "Einfügen" bzw. "Löschen" aktiviert werden ACHTUNG: Bitte nicht beide Optionen gleichzeitig wählen!
  - Nach erfolgreichem einfügen oder löschen wird eine E-Mail versendet (E-Mail-Adresse wie bei Update-E-Mail <u>https://portal.melzer-kassen.com/Manage/Index</u>)
- Das File befindet sich auf der Homepage im Ordner *MwstZusatztext*.
- Nach dem Einspielen oder Entfernen des Textfiles müssen die Programme NICHT neu gestartet werden.

 Inhalt des Files MwstZusatztext.TXT: ZEITRAUM=200701-201231 TEXT=Vom 1.7.2020 bis 31.12.2020 sind bei Speisen und Getränken 5% MwSt enthalten

Sollte sich ein Kunde entschließen, die 5% in der Steuertabelle einzugeben, und die entsprechenden Warengruppen darauf zuzuordnen, wird der MwstZusatztext automatisch deaktiviert.

## **Tablex-Interface**

Im Tischplan gibt es zusätzliche Felder, welche pro Tisch konfiguriert werden können:

- **Reservierung Min.Anz.Pers**.: Minimum Anzahl an Personen für diesen Tisch
- Reservierbar: Hier kann definiert werden ob der Tisch in das Reservierungssystem übertragen wird

## MELZER X3000 16.06.22 (23.7.2020)

## UPDATE:

- Falls das update nicht über das X3000ControlCenter durchgeführt wird:
  - DELBEW. BAT ausführen, UPDATE.ZIP in den Kassenordner entzippen
  - $\circ$  evt. wkcsetup.bat ausführen
- MobileKasse Smartphone/Tablet/OM5/OM7: Die neue App 16060164 wird automatisch übertragen

## Korrekturen / Änderungen

- Beilagengruppen: Falls Beilagengruppen Artikel enthalten, die nicht als Beilage definiert sind, werden diese am Tisch am Ende eingefügt. Daher ergibt sich beim Schreiben auf den Tisch folgende Reihenfolge: Hauptartikel – Beilagen – Artikel, die nicht als Beilage definiert sind. Damit ist gewährleistet, dass sich die eigentlichen Beilagen direkt nach dem Hauptartikel befinden. Ansonsten konnte es passieren, dass Beilagen am Bondisplay nicht angezeigt wurden.
- Hotelverbund: In seltenen Fällen kam beim Zimmerbuchen die Meldung "Kein Gast in diesem Zimmer eingecheckt".
- 30.7.2020: Beim Klicken in ein Datumseingabefeld hat sich öfters ungewollt die Kalenderübersicht geöffnet. Dies geschieht jetzt nur noch, wenn man am rechten Rand auf den Kalenderbutton klickt (sofern vorhanden).
- 30.7.2020: Auf dem Tagesabschluss werden bei der Bedieneraufstellung jetzt auch die Informationen zum Bargeldbestand angeführt.
- 30.7.2020: ReportsAktualisieren.exe: Bei manchen Reports kam es im Zuge des Einfügens der 5. MwSt-Felder zu ungewollten Ergebnissen (Felder waren verschoben). Fehler behoben.
- 30.7.2020: Einstellung *"Hauptartikel mit Beilagen auch auf Drucker laut Beilage(n) drucken"*: Bei der Kombination *"Hauptartikel mit Drucker, Beilage ohne Drucker" wurde die Beilage am Bon in* Kleinschrift gedruckt. In diesem Fall wird die Beilage jetzt in normaler Schriftgröße gedruckt.

## Interface Waage – Preis pro KG

Bisher musste im Artikelstamm bei Waageartikeln der Preis pro 100g angegeben werden.

Diese kann jetzt auch pro KG eingestellt werden.

## Einstellung:

*Stammdaten – Einstellungen pro Arbeitsplatz – Schnittstellen – Waage: "Preis pro KG"* aktivieren.

# MELZER X3000 16.06.23 (13.8.2020)

## UPDATE:

- Falls das update nicht über das X3000ControlCenter durchgeführt wird:
  - DELBEW. BAT ausführen, UPDATE.ZIP in den Kassenordner entzippen
  - o evt. wkcsetup.bat ausführen
- MobileKasse Smartphone/Tablet/OM5/OM7: Die neue App 16060170 wird automatisch übertragen

## • ACHTUNG (DE): DSFinV-K/DFKA Änderungen

## Korrekturen / Änderungen

- *"Stammdaten Gutscheinverwaltung Gutscheine"*: Zusätzliche Spalte *"AusstellDatum"* (wird auch bei Ausgabe auf Bildschirm oder Drucker angeführt).
- MobileKasse:
  - Maske *"Tischeingabe"*: In seltenen Fällen wurde die untere Funktionsleiste (FKT, KARTEI ...) etwas nach oben verschoben, dadurch wurden Tische abgedeckt.
  - In sehr seltenen Fällen kam eine Meldung "Screen locked" die erst durch App-Neustart wieder entfernt werden konnte. Fehler behoben.
  - Maske "Rechnung" Auswahl Rechnungsformular: Wenn in "Einstellungen pro Arbeitsplatz Formular-Namen" pro Bonsteuerung andere Formularnamen eingetragen sind, wurden diese Formularnamen in der App nach dem Umschalten der Bonsteuerung nicht aktualisiert. Es wurden immer die Formularnamen jener Bonsteuerung angezeigt, mit der die App gestartet wurde.
  - *"Scanner mit Preis-/Grammberechnung"* war bisher nur an der Kasse möglich, jetzt auch mit MobileKasse.
- Artikelrabatt bei Pauschalartikel: Der Rabatt wurde auf der Rechnung falsch dargestellt, der Rechnungsbetrag war allerdings richtig.
- Hotelverbund Fidelio Verbuchen in das Hoteljournal: Falls beim Verbuchen in das Hoteljournal gerade das Synchronisieren der Zimmer lief, konnte es zu einem Timeout beim Verbuchen der Rechnungen kommen, dieses Timeout wurde erhöht.
- Umbuchen auf Sammeltisch: Wenn Zahlungsart "Ll" fehlt oder gesperrt ist, kann nicht mehr auf Sammeltisch gebucht werden.
- Artikelbezeichnung ändern über PGM: Die Shift-Taste wird nach der Eingabe eines Buchstaben automatisch wieder ausgeschaltet.
- *"Stammdaten Artikel Folgeartikel":* Die Menge kann jetzt auch negativ angegeben werden.
- Tischplan bearbeiten: Wenn bei diversen Checkboxen (z.B. Eigenschaften kopieren) versehentlich daneben geklickt wurde, wurde das Fenster wieder geschlossen, und man musste von vorne beginnen. Das Schließen des Fensters wird in diesem Fall jetzt verhindert.
- *"Stammdaten Bediener"*: Einstellung *"Bediener arbeitet für"*: Bisher wurden die eingestellten Tischgruppen des Hauptbedieners verwendet, jetzt werden die eigenen Einstellungen verwendet. Beispiel:
  - Bediener-1: Tischgruppe-1
  - Bediener-2: Tischgruppe-2
- Bediener-2 arbeitet für Bediener-1 -> Bediener-2 kann weiterhin nur Tische der Tischgr.-2 öffnen
  Einstellung "Einstellungen pro Arbeitsplatz Bon & Rechnung "Frage, ob Rg-Ausdruck": Beim Erstellen der Rechnung wird eine Maske mit den verschiedenen Rechnungsformularen eingeblendet: In manchen Fällen wurde auf das falsche Formular gedruckt.
- Fiskalisierung Deutschland:
  - DSFinVK/DFKA-Export: Tse-Informationen werden nun vom Startbeleg gelesen
  - DatevIF: Wurde das Interface neu gestartet ohne die X3000Interfaces.exe neu zu starten, kam eine Fehlermeldung.

- 14.8.2020: MobileKasse: *"Scanner mit Preis-/Grammberechnung"* hat noch nicht korrekt funktioniert.
- 24.8.2020: Fehlermeldung beim Öffnen von Stammdaten Gutscheine
- 26.8.2020: Einstellungen pro Arbeitsplatz Formulare: Formular "Rg Emailversand" wurde nicht gespeichert.
- 27.8.2020: Stammdaten Tisch/Kontogruppen Ausgabe: Bei aktiviertem SB-Modus wurden Kontogruppen nicht ausgegeben.

## Bedienerabrechnung – Prüfung, ob alle Tische abgerechnet sind

In *"Einstellungen allgemein – Allgemein"* kann in der Rubrik *"Bedienerabrechnung"* die Einstellung *"Bedienerabrechnung nur möglich, wenn alle eigenen Tische abgerechnet"* eingeschaltet werden. Ausnahme: Hauptmaske – Bedienerabrechnung mit Chefpasswort: Hier funktioniert die Bedienerabrechnung trotz offener Tische.

## MELZER X3000 16.06.24 (2.9.2020)

#### **UPDATE:**

- Falls das update nicht über das X3000ControlCenter durchgeführt wird:
  - o DELBEW. BAT ausführen, UPDATE.ZIP in den Kassenordner entzippen
  - o evt. wkcsetup.bat ausführen
- MobileKasse Smartphone/Tablet/OM5/OM7: Die neue App 16060170 wird automatisch übertragen

## Korrekturen / Änderungen

- Tagesabschluss über Transfer: Wenn ein Tisch mit Artikel Gutschein-Verkauf offen war, kam es zur Fehlermeldung "0003 No Open".
- Waage: Auf der Rechnung wird bei Einstellung in "Kilo" die Kurzbezeichnung "kg" in Großbuchstaben ausgegeben (also "KG").
- Bondisplay: Taste "MB": Die Auswahl "Anzeige pro Tisch" war nicht mehr verfügbar.
- MobileKasse Tablet: Beim Umbuchen auf Sammeltisch bzw. auf Zimmer wurde keine neue Rechnungsnummer vergeben. Es betrifft nur sehr wenige Kunden, die entsprechenden Vertriebspartner wurden informiert.
- Verfahrensdokumentation: Teilweise falsche Überschriften im Feld "Beschreibung" (z.B. bei Artikel-Preisänderung: "Warengruppe-2").

# MELZER X3000 16.06.25 (17.9.2020)

## UPDATE:

- Falls das update nicht über das X3000ControlCenter durchgeführt wird:
  - o DELBEW. BAT ausführen, UPDATE.ZIP in den Kassenordner entzippen
  - o evt. wkcsetup.bat ausführen
- MobileKasse Smartphone/Tablet/OM5/OM7: Die neue App 16060170 wird automatisch übertragen
- ACHTUNG (Deutschland): DSFinV-K/DFKA Änderungen verpflichtendes Update für alle Kunden, bei denen die TSE bereits in Betrieb genommen wurde.

## Korrekturen / Änderungen

- Stammdaten Bediener: Wenn "Bediener erbt Berechtigungen von" bereits aktiviert war und ein *anderer* vererbender Bediener ausgewählt wurde, wurden die entsprechenden Einstellungen nicht geladen.
- Bondisplay Bondruck:
  - In sehr seltenen Fällen wurde ein Druckfile mit Dateigröße "O" erstellt, dadurch hat der Bondruck erst wieder funktioniert, wenn dieses File manuell gelöscht wurde. Druckfiles mit Dateigröße O werden jetzt ignoriert.
  - Am Bondruck steht jetzt anstatt "Küche/Bedienername" "Bondisplay/Bedienername".
- Reservierung (intern): Unter "Stammdaten Einstellungen Allgemein Schnittstellen Reservierung" kann nun der SB-Modus aktiviert werden. Dadurch werden alle Bezeichnungen von "Tisch" auf "Konto" geändert.
- Fiskalisierung Deutschland DSFinV-K: Das Feld processData wurde nicht korrekt ausgewiesen. Es fehlte der Zahlungsdatensatz. Dadurch wurde beim Import in Datev ein Fehler ausgewiesen.

## Moduleinstellungen: Einlesen der Lizenzdatei über File-Explorer oder per Drag&drop

Im Programm "Moduleinstellungen" gibt es jetzt unten ein Feld, wo man eine Lizenzdatei über einen File-Explorer suchen, oder mit der Maus darauf ziehen kann. Dafür muss die Lizenzdatei in einem neuen Format ausgestellt sein, was ab sofort der Fall ist. Eingelesen wird auch die Lizenznummer (in das gleichnamige Feld), diese kann mit abgespeichert, und muss dann ggf. beim Programmstart nicht mehr eingegeben werden. Wird im Feld "Lizenznummer" *nichts* eingegeben, wird beim Speichern eine bereits bestehende Lizenznummer *nicht* überschrieben.

# MELZER X3000 16.06.26 (6.10.2020)

### **UPDATE:**

- Falls das update nicht über das X3000ControlCenter durchgeführt wird:
  - o DELBEW. BAT ausführen, UPDATE.ZIP in den Kassenordner entzippen
  - o evt. wkcsetup.bat ausführen
- MobileKasse Smartphone/Tablet/OM5/OM7: Die neue App 16060170 wird automatisch übertragen
- ACHTUNG (Deutschland): Datev Kassenarchiv Online verpflichtendes Update für alle Kunden, bei denen dieses Interface verwendet wird.

## Korrekturen / Änderungen

- Datev Kassearchiv Online: Es konnte passieren, dass die Daten exportiert wurden, bevor der Tagesbeleg erstellt wurde. Der Export hat in diesem Fall nicht funktioniert und die Datei wurde nicht archiviert.
- Fiskalisierung Deutschland: DFKA/DSFinVK: als Kassenseriennummer wird künftig die KassenID verwendet.
- Stammdaten Karten: Unter bestimmten Umständen wurden beim Speichern einer Karte die Einstellungen für "Elektronische Karten" anderer Karten gelöscht.
- Bondisplay: Button "MB" (Menübestellung): In manchen Fällen wurden Beilagen nicht richtig angezeigt.
- Artikelstatistik: Unter den Spalten "Basis" und "Aufschlag Betrag" wird eine Gesamtsumme angeführt.
- Rabattbetrag: Falls ein Rabattbetrag eingegeben wird, der höher als der Rechnungsbetrag ist, wird der Rabattbetrag automatisch auf den Rechnungsbetrag reduziert.
- "Bessa" (ehemals "Treuepass"):
  - Der QR\_Code wurde bei einer mit DSFinVK fiskalisierten Kasse nicht ausgegeben. Dadurch wurden bei einer Bestellung keine Punkte gutgeschrieben.
  - Gültigkeit von bis wurde unter Umständen als "von 0:00 bis 0:00" ausgegeben.

## Tagesabschluss: Übersicht Z-Nummern, Suche nach Z-Nummer

In der Maske "Tagesabschluss" befindet sich jetzt eine Übersicht aller Z-Nummern mit jeweiligem Datum. Es kann auch nach einer bestimmten Z-Nummer gesucht werden. Wird in der Übersicht ein Eintrag ausgewählt, oder ergibt die Suche nach einer Z-Nummer einen Treffer, so wird das entsprechende Datum oben in das Datumsfeld gestellt.

## Auswertungen - Protokoll: Auswertung "Tagesabschlüsse mit Z-Nummer"

Im Protokoll steht jetzt bei "Auswahl 2" eine Auswertung "Tagesabschlüsse mit Z-Nummer" zur Auswahl. Damit werden alle Tage innerhalb des gewählten Zeitraums, sowie jeweils die zugehörige Z-Nummer und die Summe des Tagesumsatzes inkl. Interner Konten ausgegeben.

# MELZER X3000 16.06.27 (21.10.2020)

## **UPDATE:**

- Falls das update nicht über das X3000ControlCenter durchgeführt wird:
  - o DELBEW. BAT ausführen, UPDATE.ZIP in den Kassenordner entzippen
  - o evt. wkcsetup.bat ausführen
- MobileKasse Smartphone/Tablet/OM5/OM7: Die neue App 16060172 wird automatisch übertragen
- ACHTUNG (Deutschland):
  - Verpflichtenes Update VOR einer Außerbetriebnahme
  - Export DSFinV-K/DFKA der Export wurde deutlich beschleunigt

## Korrekturen / Änderungen

- Fiskalisierung Deutschland:
  - DSFinV-K/DFKA: der Export wurde deutlich beschleunigt. Der Fortschritt ist in der Statusanzeige ersichtlich.
  - Außerbetriebnahme: Die Außerbetriebnahme It. "Konfiguration Fiskalisierung Deutschland.pdf" durchführen.
- TablexIF: Im Fall, dass für eine bereits gelöschte Reservierung eine Statusänderung erfolgt, wurden im Interface Fehler angezeigt und es konnten keine Reservierungen mehr synchronisiert werden.
- 27.10.2020: Fiskalisierung Deutschland DSFinV-K:
  - Tagesabschluss: Der Tages-Beleg wird nicht mehr ausgedruckt.
  - DSFinV-K- und Datev-Export:
    - string-Felder werden nun auf Feldlängen geprüft.
    - cash\_amounts\_per\_currency: Es wurden alle Zahlungen angeführt => NEU: nur Bar-Zahlungen.
    - ZahlartTyp = Keine wird Amount = 0 gesetzt.
    - Feld 'BON\_NAME' wurde nicht befüllt.

## Fibu: Datev Kassenarchiv online

Ab Fiskaltrust Version 1.3.9 (Queue und SCU) werden beim Tagesbeleg die Daten der TSE exportiert. Sind exportierte TAR-Files vorhanden, werden diese im Datev Kassenarchiv online archiviert und lokal in der Ordner Datev\_Kassenarchiv\_online verschoben. (weitere Informationen dazu "Konfiguration Fibu.pdf", "Konfiguration Fiskalisierung Deutschland.pdf").

## Elektronische-Karten: Kartenexport

Die Artikelsortierung beim Export erfolgt nun It. Sortierkennzeichen der Kartenzuordnung (5. Zeichen). Innerhalb desselben Sortierkennzeichen erfolgt die Sortierung It. "Einstellungen Allgemein – Bonieren – Artikelsortierung im Boniersystem".

# MELZER X3000 16.06.28 (23.11.2020)

## UPDATE:

- Falls das update nicht über das X3000ControlCenter durchgeführt wird:
  - o DELBEW. BAT ausführen, UPDATE.ZIP in den Kassenordner entzippen
  - o evt. wkcsetup.bat ausführen
- MobileKasse Smartphone/Tablet/OM5/OM7: Die neue App 16060173 wird automatisch übertragen

## Korrekturen / Änderungen

- Tischplan: Auf manchen Geräten kam es zu einer Verzögerung beim Öffnen des Tischplans. Grund dafür war die Funktion "Letzte Bonierungen anzeigen", die Verzögerung konnte behoben werden
- EKarte-Interface (Bessa): Sparten werden nun innerhalb der jeweiligen Kartenart nach Gültigkeitszeitraum sortiert.
- Reservierung (X3000):
  - Kommatische wurden nicht korrekt angezeigt.
  - Beim Einfügen einer Reservierung auf einen Kommatisch kam eine Fehlermeldung.
- Einstellungen pro Arbeitsplatz
  - Transfer: "Folgende Transferprogramme auf korrekte Funktion überprüfen" und "Transferprogramm autom. starten": Es wurde die jeweils andere Einstellung geladen.
  - Preise: "Fixe Preisebene an diesem Arbeitsplatz" ließ sich nicht speichern.
- Wenn Programme sehr schnell hintereinander gestartet wurden, konnte es zum Fehler "Fehler bei Create PSQL (sh. kalog!!!.log)" kommen.
- Quickscan: Neu angelegte Artikel konnten über den Button "?" (Artikelsuche) nicht gefunden werden. Nach jeder Artikel-Neuanlage über Quickscan wird jetzt die Artikelliste aktualisiert.
- PGM Add Artikel: Wenn neben den Artikeln in den grauen Bereich geklickt wurde, kam eine Fehlermeldung.
- Gutscheinverwaltung: Bei folgendem außergewöhnlichen Fall wurde konnte zu viel von einem Gutschein abgebucht werden: Div. Zahlungsarten -> Betrag eingeben -> Zahlungsart Gutschein -> Wenn das Guthaben zu gering war, wurde trotzdem der eingegebene Betrag verwendet.
   Dieses Problem ist bisher nicht aufgefallen, weil normalerweise vom Gutschein abgebucht wird, ohne

vorher einen Betrag einzugeben.

- Fiskalisierung Österreich/Deutschland: Das Email "Fiskalisierung nach Ausfall wieder aktiv" wird nur mehr geschickt, wenn vorher auch eine Ausfall-Email geschickt wurde.
- Datev Kassenarchiv Online:
  - Rechnungskorrektur:
    - Zahlungsart ändern von vergangenen Tagen ist nicht mehr möglich, weil der Tag bereits in das Datev verbucht wurde.
    - Rechnung zurückholen von vergangenen Tagen ist weiterhin möglich, weil dabei der vergangene Tag nicht verändert wird.
- Hotel-Interface (Ibelsa, Guestline, Hotelmeister, X3000): Chipaufwertungen wurden beim Verbuchen in das Hoteljournal mit Warengruppe 99 übertragen, jetzt wird die richtige Warengruppe verwendet.
- MobileKasse Gürteldrucker:
  - Nach jedem Druck wird die Verbindung zum Gürteldrucker geschlossen. Vor dem nächsten Druck wird diese wieder aufgebaut.
  - Für Bixolon (damit auch bei Orderman-Gürteldrucker) wurde der neueste Druckertreiber integriert.
- 26.11.2020: Datev Kassenarchiv online: Wurde unter "Einstellungen Allgeim Betriebsdaten" das Feld "Steuernummer" befüllt und das Feld "USt-IdNr / UID" leer gelassen, konnte der Tagesabschluss nicht archiviert werden

- 26.11.2020: Export DSFinV-K/DFKA: Feld ZAHLART\_NAME wird nun lt. Bezeichnung der Zahlungsart befüllt.
- 26.11.2020: Splitten (Kasse): In sehr seltenen Fällen kamen die Beilagen in der linken oder rechten Spalte durcheinander.
- 2.12.2020: Kasse Tischplan: In seltenen Fällen kam es am Tischplan zu Verzögerungen. Dies scheint hardwareabhängig bzw. betriebssystemabhängig gewesen zu sein.
- 15.12.2020: DSFinV-K Export: Zertifikat wird nun base64-codiert exportiert.
- 15.12.2020: Bei Rechnung Adresse mit Rabatt lt. Kartei übernehmen: Wenn anschließend ein Tip eingegeben wurde, wurde dabei der Rabatt laut Kartei gelöscht.
- 22.12.2020: Rabatt pro Artikel:
  - In gewissen Fällen konnte es zu einer Rundungsdifferenz zwischen angezeigtem Rechnungsbetrag am Bildschirm, und Rechnungsbetrag auf der Rechnung kommen.
  - Beim Splitten und auf der Rechnung werden Artikel mit Rabatt pro Artikel nicht mehr gesammelt – auch dadurch konnte es zu Rundungsdifferenzen kommen.
- 22.12.2020: MobileKasse Six Payment Verifone-Terminal:
  - Der Java-Treiber wurde durch einen .net-Treiber ersetzt.
  - Die Six Payment-Logbücher werden auf dem Handy nach drei Tagen archiviert (gezippt). Nach drei Archivierungen wird die älteste Archivierung gelöscht.
  - 22.12.2020: Stammdaten Formulare: Erweiterung von 9 auf 20 Einträge bei:
    - Drucker Seiteneinzug
    - o Ersatzdrucker
    - o Drucker IP

# MELZER X3000 16.06.29 (28.1.2021)

#### UPDATE:

- Falls das update nicht über das X3000ControlCenter durchgeführt wird:
  - o DELBEW. BAT ausführen, UPDATE.ZIP in den Kassenordner entzippen
  - o evt. wkcsetup.bat ausführen
- ACHTUNG (Deutschland): DSFinV-K/DFKA Änderungen verpflichtendes Update f
  ür alle Kunden, bei denen die TSE bereits in Betrieb genommen wurde.
- Schnittstelle Datev-Kassenarchiv online: Es muss nach dem Update die Seriennummer des bestehenden Kassenordners geändert werden.
  - o Unter "https://meinfiskal.de/kassenarchiv/login" anmelden
  - o Beim entsprechenden Kassenordner auf "Verwalten" klicken
  - Im Feld "Seriennummer" den Inhalt vom Feld "Name" eintragen und Einstellungen speichern

## Korrekturen / Änderungen

- Gutscheinverwaltung intern: In manchem Fällen wurde im Boniersystem beim Prüfen des Gutscheins das Datum "Gültig bis" nicht angezeigt.
- EKarte-Interface (Bessa): Bei Lieferung wird am Bon und auf der Rechnung die Uhrzeit angedruckt.
- Datev Kassenarchiv online: Als Seriennummer des Kassenordners wird nun die KassenID verwendet.
- DSFinV-K/DFKA Export:
  - Es werden nun zusätzlich alle Transaktionen des Typs "AVBestellung" exportiert.
  - Weitere Änderungen siehe "Konfiguration Fiskalisierung Deutschland.pdf v1.13".
  - Kassabuch: Bei "Ausgabe Datum von-bis" wurde u.U. ein falscher Endsaldo angeführt.
- Hotelverbund X3000 (Casablanca): Im Interface wurde ein Kennzeichen für umsatzneutrale Artikel integriert.
- 29.1.2021: Hotelverbund "easybooking" funktioniert jetzt.
- 9.2.2021: Es wird die neue Pepperversion 19.1.204 ausgeliefert. (bisher Version 17.3.124)
- 9.2.2021: Diverse Fehler beim Import einer Lizenzdatei in Moduleinstellungen.exe behoben.

# MELZER X3000 16.06.30 (10.3.2021)

## UPDATE:

- Falls das update nicht über das X3000ControlCenter durchgeführt wird:
  - o DELBEW. BAT ausführen, UPDATE.ZIP in den Kassenordner entzippen
  - o evt. wkcsetup.bat ausführen

## <u>Korrekturen / Änderungen</u>

- DSFinV-K Export: Ein Export über einen längeren Zeitraum hat nicht funktioniert.
- Lager Wareneingangsbuch:
  - Bei Änderung des Steuersatzes eines Artikels wurde die Ansicht nicht aktualisiert.
  - Beim Eintragen einer Buchungszeile kam, wenn der Preis geändert wurde, nicht die Frage, ob der neue Preis übernommen werden soll, und es wurde der der Originalpreis eingetragen. Die Frage kam erst beim Bearbeiten der Zeile und erneutem Eintragen.
- Mobile Inventur: Das Übertragen der Artikel vom PC auf das mobile Gerät wurde erheblich beschleunigt.
- 12.3.2021: Bei der Version vom 10.3.2021 wurde versehentlich die alte Pepper-dll mit Version 17, anstatt mit Version 19 mitgeliefert
- 24.3.2021: Gutscheinverkauf: In manchen Fällen wurde am Gutschein eine Bemerkung angedruckt, die zuvor auf einer anderen Rechnung angedruckt wurde.
- 24.3.2021: Sammelrechnung: Der Button "Bar" wird nicht mehr angezeigt, weil dieser nicht in Funktion war.
- 24.3.2021: Interface Waage: Ein direkt beim Boniervorgang eingegebener "Preis pro KG" (bzw. "Preis pro 100g") wurde auf Bon und Rechnung mit 0,00 EUR angeführt.
- 13.4.2021: Scannen: Manchmal konnte nicht gescannt werden, weil der Focus nicht im entsprechenden Feld gesetzt war.

## **Fiskalisierung Deutschland**

## Einzahlung / Auszahlung

Folgende umsatzneutralen Artikel waren bisher für Deutschland gesperrt, können jetzt aber verwendet werden:

- Einzahlung (Umsatzneutral, von Barsumme abziehen)
- Einzahlung (Umsatzneutral, von Barsumme NICHT abziehen)
- Auszahlung (Umsatzneutral, von Barsumme abziehen)
- Auszahlung (Umsatzneutral, von Barsumme NICHT abziehen)

"Einzahlung" kann z.B. verwendet werden, wenn ein Gast/Kunde eine offene Rechnung mit beliebiger Zahlungsart begleicht, und dafür einen Beleg will.

## Rechnungkorrektur – Zahlungsquittierung

Die Zahlungsquittierung kann nur mehr bei heutigen Rechnungen geändert werden. Bei früheren Tagen darf die Zahlungsquittierung aufgrund der DSFinV-K nicht geändert werden, weil der Transaktionszähler ansonsten nicht fortlaufend ist.

# MELZER X3000 16.06.31 (26.05.2021)

## UPDATE:

- Falls das update nicht über das X3000ControlCenter durchgeführt wird:
  - o DELBEW. BAT ausführen, UPDATE.ZIP in den Kassenordner entzippen
  - o evt. wkcsetup.bat ausführen

## • ACHTUNG (DE): Fehlerkorrekturen beim DFKA/DSFinV-K Export (sh. unten)

## <u>Korrekturen / Änderungen</u>

- DSFinV-K Export: In der Datei "businesscases.csv" wurde das Feld "AGENTUR\_ID" doppelt exportiert
- Automatischer Tageswechsel Kasse: Nach dem automitschen Wechsel vom Boniersystem auf die Hauptmaske wurde in manchen Fällen der Tagesabschluss nicht durchgeführt.
- Automatischer Tageswechsel über Transfer.exe: Bisher wurde für das Abrechnen der Tische, Bedienerabrechnung, Tagesabschluss und Verbuchung in das Hoteljournal die Kasse aufgerufen. Jetzt wird alles direkt in der transfer.exe erledigt.
- 31.5.2021: Kreditkartenverbund Rechnungskorrekur: Eine Rechnung mit negativem Betrag wird ab jetzt normal verbucht, nicht wie bisher als Gutschrift.
- 31.5.2021: X3000Kundendisplay.exe: Beim Splitten wurden am Kundendisplay falsche Beträge angezeigt.
- 31.5.2021: RKSV-DEP7-Export: Bei Ausgabe des RKSV-DEP7 mit Datumseinschränkung konnte es passieren, dass das Protokoll chronologisch verkehrt sortiert wurde.
- 1.6.2021: Boniersystem: Funktionen Umsatz bisher: Barumsatz wurde u.U. falsch berechnet.
- 2.6.2021: Tischplan Autotisch: wenn alle Tische im Bereich "automatische Tischsuche" belegt waren und man auf "Autotisch" getippt hat, kam es zu einem Programmabsturz.
- 23.6.2021: Das Bonieren einer Beilage ohne Bezeichnung wurde gesperrt.
- 28.6.2021: Zwischenrechnung mit Mengenkennzeichen und "Außer Haus"-Funktion: Der Text "Außer Haus" wurde zu oft gedruckt.
- 8.7.2021: Hotelverbund "X3000": Wenn keine Warenhauptgruppen angelegt sind, wird im entsprechenden Feld keine "0" mehr übergeben, sondern "leer".
- 15.7.2021: Tagesabschluss: Bei Summe 0 wurde ggf. trotz aktivierten Parameters "Ausgabe trotz Nullsummen" kein Email versendet.
- 16.7.2021: Hotelinterface Fidelio: Falls beim Tagesabschluss das Verbuchen in das Hotel bei einer Rechnung fehlschlägt, wird nicht mehr abgebrochen. Es wird bei der nächsten Rechnung weiterverbucht.
- 16.07.2021: Hotelinterface: Beim Tagesabschluss wird beim Verbuchen in das Hoteljournal bei Zahlungsart "CC" (Kreditkarte) der Cardtype geprüft und gegebenfalls die entsprechende Zahlungsart an das Hotelprogramm übermittelt.
- 26.7.2021: Betriebsverwaltung Touchbelegung pro Betrieb: "Touchbelegung wird aktualisiert" wurde zu oft gestartet.
- 26.7.2021: Zimmerliste: Die farbliche Unterscheidung zwischen Anreisen und Abreisen hat nicht mehr funktioniert.
- 11.8.2021: Gast laut Kartei mit Preisebene: Wurde der Gast erst beim Rechnungsabschluss übernommen, so wurde die Preisebene laut Kartei nur dann Protokoll eingetragen, wenn der Preis dieser Preisebene anders war, als der Preis laut Preisebene-1.
- 11.8.2021: Die Einstellung "Artikel soll trotz Preis 0 auf Rechnung stehen" wurde bei der Rechnungskorrektur nicht berücksichtigt.
- 11.8.2021: DSFinV-K/DFKA Export:
  - o In sehr seltenen Fällen wurde der Barbetrag einer Rechnung ohne Währungskürzel exportiert
    - Bei Ausfall der TSE wurde in seltenen Fällen kein gültiger Beleg exportiert
- 11.8.2021: Einstellungen pro Arbeitsplatz Formulare Bonsteuerung Konditionen: Bei Konditionen wurde Uhrzeit von-bis nicht gespeichert.
- 11.8.2021: "Storno invers drucken" hat bei Mengen zwischen 0 und 1 nicht funktioniert. (z.B. Menge 0,5).

- 11.8.2021: Rechnungskorrektur: Die Einstellung "Storno/umbuchen nach Rg. zurückholen sperren" hat in manchen Fällen nach dem Übergeben bzw. Übernehmen von Tischen nicht funktioniert.
- 11.8.2021: Stammdaten Gutscheine: Der Präfix konnte mit Kleinbuchstaben eingegeben werden. Jetzt sind nur mehr Großbuchstaben erlaubt.
- 11.8.2021: Auswertungen Periodenauswertungen: Bei manueller Ausgabe wurden ggf. manuell eingegebene Emailadressen ignoriert, und immer an die in Einstellungen allgemein hinterlegten Adressen gemailt.
- 11.8.2021: Wareneingangsbuch: Wenn in der Artikelübersicht mit "Öffnen" der Artikelstamm geöffnet, ein neuer Artikel angelegt und der Artikelstamm wieder geschlossen wurde, kam anschließend manchmal eine Fehlermeldung.
- 20.8.2021: DSFinV-K Export:
  - Feld "BON\_START" (transactions.csv) wurde in bestimmten Fällen nicht in UTC exportiert.
  - Beim Tagesbeleg wurde das Feld "BEDIENER\_ID" (transactions.csv) nicht befüllt.
  - Die Felder "TERMINAL\_ID" (transactions.csv) und "POS\_TERMINAL\_ID" (lines.csv) werden nicht mehr befüllt, weil dies nicht notwendig ist.
- 20.8.2021: Emailversand: Bei Verwendung bestimmter individueller SMTP-Server war kein Emailversand mehr möglich. Die Ursache lag in der Verwendung des veralteten Verschlüsselungsprotokolls TLS 1.1. Ab sofort wird TLS 1.2 verwendet.
- 26.8.2021: Emailversand über X3000\_Service hat nicht funktioniert, wenn dafür in Einstellungen allgemein individuelle Emaileinstellungen gesetzt waren.
- 1.9.2021: DFKA Export: In seltenen Fällen wurden die Felder für den Abrechnugsort der Kasse nicht korrekt befüllt.
- 1.9.2021: Die Verwendung von Actian ZEN v15 ist jetzt möglich.
- 1.9.2021: Gutscheinverwaltung: In seltenen Fällen war es möglich, in "Diverse Zahlungsarten" dieselbe Gutscheinnummer bei mehr als einer Zahlungsquittierung einzugeben. Dadurch wurde der Gutschein nicht richtig abgebucht.
- 1.9.2021: Schankinterface Gruber VMPS-Protokoll seriell: Die Debitabfrage wurde verbessert.
- 8.9.2021: Einstellung der Lagernummer über Bonsteuerung: Es wurde u. U. eine falsche Lagernummer verwendet.

# MELZER X3000 16.06.32 (14.9.2021)

## UPDATE:

- Falls das update nicht über das X3000ControlCenter durchgeführt wird:
  - o DELBEW. BAT ausführen, UPDATE.ZIP in den Kassenordner entzippen
  - o evt. wkcsetup.bat ausführen

## Korrekturen / Änderungen

- Kreditkarten-Interface: Im Zusammenhang mit Kreditkarten-Onlineverbund konnte es zu einer Verfälschung der Zahlungsaufstellung kommen, wenn folgende Voraussetzungen erfüllt waren:
  - Rechnungssplitting (ein Teil Kreditkarte, ein Teil andere Zahlungsart)
  - Bestehende Zahlungsarten, bei denen "Cardtype" eingestellt war (was dazu dient, einen Kreditkarten-Zahlungssatz, in dem als Zahlungsart "CC" steht, auf den exakten Kartentyp, z.B. "Visa" zuordnen zu können)

In diesen Fällen konnte es passieren, dass der Teil der Rechnung, der mit Kreditkarte beglichen wurde, in der Zahlungsaufstellung unter "CC" aufschien, und der andere Teil nicht mit der verwendeten Zahlungsart (z.B. Bar), sondern jener, die dem Cardtype der Kreditkartenzahlung entsprach. Dieser Fehler wurde behoben. Rückwirkend kann die Zahlungsaufstellung auf folgende Art korrigiert werden: Auf www.melzer-kassen.com im Downloadbereich im Verzeichnis der jeweiligen Programmversion (z.B. "160632") die Datei "CC\_Cardtype.exe" herunterladen und in das Kassenverzeichnis einspielen (bei Offlineinstallation in das Unterverzeichnis "wkcsetup"). Anwendung starten und auf "Start" klicken.

- 16.9.2021: Hotelinterface Protel: Pauschalen werden jetzt richtig auf Zimmer gebucht.
- 16.9.2021: Tisch umbuchen: 0-Preis-Artikel werden nicht mehr gelöscht.

## MELZER X3000 16.06.33 (27.9.2021)

## UPDATE:

- Falls das update nicht über das X3000ControlCenter durchgeführt wird:
  - o DELBEW. BAT ausführen, UPDATE.ZIP in den Kassenordner entzippen
    - o evt. wkcsetup.bat ausführen

## <u>Korrekturen</u>

- Artikelrabatt Bondruck: Bei Bonierung desselben Artikels einmal mit Artikelrabatt, einmal ohne wurden am Bestellbon beide Artikel mit Rabatt angeführt.
- Fiskalisierung Deutschland: Fiskaltrust-Version 1.3.23 wird jetzt unterstützt.
  - Bei Rechnungen wird nur mehr der QR-Code mit den wichtigsten Zusatzinformationen gedruckt.
     Der Null-Beleg bleibt unverändert.
- 6.10.2021: Boniersystem Rechnung Adresseingabe Gast mit 8-stelliger Kurzbezeichnung: Wenn der Gasteintrag an dieser Stelle über die Gästekartei bearbeitet wurde, wurden anschließend diese Änderungen nicht in die Adressmaske übernommen.
- 6.10.2021: Rechnungskorrektur Rechnungen selektieren: In seltenen Fällen wurden nicht alle Rechnungen angezeigt.
- 6.10.2021: Hotelinterface Casablanca neu: Am Tischplan wurden Zimmer-Buttons trotz Konsumation farblich nicht verändert.
- 2.11.2021: Kasse Splitten: In sehr seltenen Fällen blieb eine Beilage am Tisch stehen.
- 2.11.2021: Fiskalisierung Deutschland: In seltenen Fällen funktionierte der Tagesbeleg nicht.
- 2.11.2021: DSFinV-K/DFKA Export: Bei Ausfall der TSE wurde in seltenen Fällen die Signaturzeit in einem falschen Format und ohne Fehlermeldung exportiert.
- 2.11.2021: Datev Kassenarchiv online:
  - In seltenen Fällen konnte es passieren, dass die Verbindung zu Datev erneut hergestellt werden musste, der entsprechende Button aber deaktiviert war.
  - Tar-Export Files größer 200MB können nun archiviert werden.
- 3.11.2021: Fiskalisierung Deutschland: Tisch über Rechnungskorrektur zurückholen und über Rechnung wieder abschließen: Auf der Rechnung wurde "VorgangBeginn" nicht ausgegeben.
- 5.11.2021: Anzahlung auf Sammeltisch mit Zahlungsart Kreditkarte hat nicht funktioniert.
- 23.11.2021: Artikelrabatt Rabattgruppen (ohne freie Rabatteingabe): Im Boniersystem konnte ein eingegebener Artikelrabatt nicht mehr entfernt werden (Rabatt 0% konnte nicht eingetragen werden).
- 20.12.2021: Boniersystem Bestellvorschlag: Inaktive Artikel werden jetzt ignoriert.
- 23.12.2021: MobileKasse: Die Einstellung "Einstellungen allgemein Bedienerabrechnung nur möglich, wenn alle eigenen Tische/Konten abgerechnet" wurde ignoriert.
- 23.12.2021: Offline-Kasse: Sobald die Online-Kasse wieder funktioniert, kommt eine entsprechende Meldung.
- 10.1.2022: Stammdaten Belegnummer: "Rechnungsnummer" und "Bonnummer" kann nicht mehr manuell verändert werden.

- 10.1.2022: Gutscheinverwaltung X3000: Bei Rechnungskorrektur und neuerlichem Rechnungsabschluss einer Rechnung mit Gutscheinverkauf wurde in "Stammdaten Gutscheineverwaltung Gutscheine" die Rechnungsnummer nicht aktualisiert.
- 10.1.2022: Gesperrte Folgeartikel wurden trotzdem boniert.
- 10.1.2022: Fassungsbeleg (Tisch 995) über Rechnungskorrektur nochmals ausgeben: "Duplikat" wird wieder angeführt.
- 18.1.2022: Rechnungskorrektur mit Tischvorgabe (z.B. Tisch 1 + Rekorr): Die Tischprüfung hat nicht funktioniert, es wurde der lezte Tisch, unabhängig von der Tischnummer zurückgeholt.
- 18.1.2022: DSFinV-K/DFKA Export: Bei fehlerhaften TSE Transaktionen (z.B.: TSE defekt, TSE nicht erreichbar usw.) wird "security"-Bereich bzw. in der Datei "transactions\_tse.csv" nur noch die Fehlerbeschreibung exportiert. Alle anderen Felder werden nicht befüllt.
- 10.2.2022: Sammelbon mit Mengensammlung: In seltenen Fällen wurden Artikel mit Beilagen nicht gesammelt.
- 10.2.2022: Stammdaten Artikel Etikettendruck: Bei 8- oder 13-stelligen EAN-Codes wurde beim Druck eine Prüfziffer berechnet und damit ggf. der EAN-Code verändert, auch wenn "Beim Speichern bei EAN 1 Prüfziffer berechnen" NICHT aktiviert war.
- 16.2.2022: Auswertungen Protokoll Lager komprimiert pro Artikel: U.U. inkorrekte Werte
- 22.2.2022: Rechnungskorrektur Storno gesamte Rechnung: Artikel Gutschein-Verkauf bzw. Storno-Gutschein-Verkauf werden nicht mehr automatisch storniert.
- 22.2.2022: Einstellung Tisch=Zimmer: Wenn ein Tisch mit Zimmerrechnungsträger auf einen Tisch=Zimmer umgebucht wurde, kam beim Rechnungsabschluss die Meldung, dass der Gast nicht eingecheckt ist.

# MELZER X3000 16.06.34 (14.3.2022)

### **UPDATE:**

- Falls das update nicht über das X3000ControlCenter durchgeführt wird:
  - o DELBEW. BAT ausführen, UPDATE.ZIP in den Kassenordner entzippen
  - o evt. wkcsetup.bat ausführen
- Bei Verwendung von Actian PSQL ab V.15:
  - Datenbank-Rollbacks: Um zu verhindern, dass die Datenbank nach einem Systemabsturz einen Rollback durchführt (bereits durchgeführte Befehle werden wieder rückgängig gemacht), was gelegentlich vorkam (z.B. bereits abgeschlossene Tische waren wieder geöffnet), muss ein Wert in den Einstellungen geändert werden: "Configure Local Engine – Data integrity – Initiation Time Limit in msec (Standardwert 10000) auf 1 setzen. Die Änderung muss auf JEDEM Client erfolgen, nicht nur am DB-Server. Dies führt zwar bei aufwändigen DB-Operationen (z.B. Softwareupdate mit Tabellenanpassung und großer Menge an Daten) zu einem gewissen Geschwindigkeitsverlust, gewährleistet aber, dass DB-Änderungen unmittelbar auf die Festplatte geschrieben werden. Vor einem umfangreichen Update könnte der Wert z.B. auf 100 gesetzt werden. Das Kassenprogramm versucht beim Programmstart, den Wert auf 1 zu setzen, falls dieser größer als 100 ist. Da der Wert in der Registry gespeichert ist, sind dafür Administratorrechte erforderlich. Falls der Zugriff fehlschlägt, bringt das Programm einen entsprechenden Hinweis. Das Programm muss dann einmalig mit Administratorrechten gestartet werden, oder der Wert manuell in den DB-Einstellungen angepasst werden.

## **Korrekturen**

- Anzahlung auf Sammeltisch: In seltenen Fällen kam beim Abrechnen des Sammeltisches noch einmal die Frage nach der Zahlungsart für die Anzahlung.
- Einstellungen allgemein Schnittstellen: Bei Angabe eines Pfades im Feld ,BonDisplay' kam beim Speichern u.U. eine Fehlermeldung.
- Auswertungen Protokoll: Fehlermeldung bei "Rechnungspositionen" und "Nur folgende Interne Konten".
- Datenexport E131: In den Dateien "E131-ARTIKELSTAMM-… .TXT" und "E131-BONIERUNGEN-… .TXT" wird jeweils die Artikelbezeichnung zwischen Anführungszeichen gestellt, da das Feldtrennzeichen ";" (Semikolon) in der Artikelbezeichnung selbst vorkommen kann. Die Feldlänge erhöht sich dadurch jeweils von 20 auf 22.

# MELZER X3000 16.06.35 (24.3.2022)

## **UPDATE:**

- Falls das update nicht über das X3000ControlCenter durchgeführt wird:
  - o DELBEW. BAT ausführen, UPDATE.ZIP in den Kassenordner entzippen
  - o evt. wkcsetup.bat ausführen
- ACHTUNG (Deutschland): Verpflichtendes Update bei Verwendung folgender Module & der Fiskaltrust.Middleware Version >= 1.3.29 – Anpassung TAR-Archiv Export.
  - Schnittstelle FIBU-Datev Kassenarchiv Online
  - Datenexport "TSE TAR-Archiv (Deutschland)"

## Korrekturen/Änderungen

- Datenexport "TSE TAR-Archiv (Deutschland)": Anpassung des TAR-Archiv Export aufgrund von Änderungen in der Fiskaltrust.Middleware v1.3.29
- 29.3.2022: Stammdaten Artikel: Beim Löschen eines Artikels wurden ggf. zugehörige Lagerrezepturen nicht gelöscht. Wurde dann ein Artikel mit dieser Nummer wieder angelegt, schienen die Rezepturen wieder auf.
- 11.4.2022: Sammelbon mit Mengensammlung: In seltenen Fällen wurden Artikel mit Beilagen nicht gesammelt.
- 14.4.2022: Kasse Rechnung erstellen mit "Betrag + Splitten":
  - Es kam zu größeren Rundungsdifferenzen.
  - $\circ \quad \mbox{Die Rundungsdifferenzen wurden nicht durch den Artikel "Rundungsdifferenz" ausgeglichen.$
- 21.4.2022: Hotelinterface Protel: Die Kennzahl lt. Stammdaten-Zahlungsarten konnte maximal 3-stellig verwendet werden, jetzt ist es maximal 4-stellig möglich.

## MELZER X3000 16.06.36 (19.5.2022) MobileKasse Build-Nr: 16060176 vom 21.12.2020

## UPDATE:

- Falls das update nicht über das X3000ControlCenter durchgeführt wird:
  - o DELBEW. BAT ausführen, UPDATE.ZIP in den Kassenordner entzippen
  - o evt. wkcsetup.bat ausführen
- 14.12.2022/??.???? ACHTUNG (Deutschland): Fehlerkorrektur "TSE TAR-Export". Verpflichtendes Update VOR einer Finanzprüfung.

## Korrekturen/Änderungen

- Tisch splitten: In äußerst seltenen Fällen konnte es passieren, dass durch das Abbrechen der Rechnung eine Tischzeile verdoppelt wurde.
- Rabatt pro Artikel: Wurde bei allen Tischzeilen ein Rabatt pro Artikel eingetragen, und auf die Gesamtrechnung noch ein Rabattbetrag vergeben, so wurde der Rabatt nicht korrekt berechnet. Tischzeilen mit Rabatt pro Artikel werden jetzt bei Eingabe eines Rabattbetrages auf die Gesamtrechnung nicht mehr berücksichtigt. Diese Funktion steht erst ab Version 16.08 zu Verfügung.
- Kreditkartenbelege: Kreditkartenbelege wurden bisher im Unterordner "CCBelege" gespeichert. Wenn bereits sehr viele Belege vorhanden waren, wurde das Bezahlen mit der Kreditkarte dadurch langsamer. Um die Geschwindigkeit konstant zu halten, wird jetzt pro Jahr und Monat im Ordner "CCBelege" ein eigener Unterordner zum Speichern der Belege angelegt (z.B. "CCBelege\2205").
- Fiskal-Logbuch c:\mfserver\RKSVxyz.LOG: Dieses Logbuch wird nur mehr mitgeschrieben, wenn in der param.ini im Bereich [FISKAL] der Eintrag "LOG=1" vorhanden ist. Dadurch wird beim Signieren einer Rechnung bzw. beim Schreiben der TSE Zeit gewonnen.
- DSFinV-K/DFKA Export: Version 2.3 wurde implementiert
- Interface DATEV Kassenarchiv online: Es konnte passieren, dass Tar-Files > 200MB vielfach hochgeladen werden
- 14.7.2022: "Rechnung teilen" mit "1+Splitten" rückgängig machen: Wurde bei der Rechnungsquittierung dazuboniert (z.B. Tip), so wurde bei diesen Artikeln der Rechnungsträger nicht entfernt.
- 14.7.2022: DSFinV-K/DFKA Export: Wurde der Durschschnitssatz-1 unter "Stammdaten Steuertabelle" nicht definiert, wurde er mit dem seit 01.01.2022 ungültigem Wert von 10,7% exportiert. Künftig werden nur die unter "Stammdaten Steuertabelle" definierten Steuersätze exportiert.
- 27.7.2022: "Rechnung teilen" kann mit "1+Splitten" nur mehr dann rückgängig gemacht werden, wenn noch alle Rechnungsteile vorhanden sind.
- 15.9.2022: "Artikelrabatt" und anschließend "Rabatt-Betrag auf gesamte Rechnung": In seltenen Fällen wurde der Rabatt nicht richtig berechnet.
- 21.9.2022: Beilagengruppen: Wenn ein Hauptartikel mit "Preis 0" verwendet wird, so wurde dieser Artikel beim Umbuchen auf ein "Internes Konto" mit einem Preis bewertet.
- 15.11.2022: Tip-Eingabe:
  - Tip-Eingabe bei Rechnung: Nach Öffnen und Schließen von "Diverse Zahlungsarten" wurde wieder der ursprüngliche Rechnungsbetrag (ohne Tip) angezeigt.

- MobileKasse/Sol: Zimmerbuchen mit Tip-Eingabe bei Unterschriftsfeld: Bei Rechnungskorrektur wurde der Tip nicht an das Hotelprogramm übergeben.
- 15.11.2022: Fehlermeldung bei Druck "RPC Server nicht verfügbar": Falls der Spooler-Dienst nicht gestartet war, wurde durch den Reportdesigner ein Fenster mit dieser Meldung geöffnet. Dadurch wurde die Anwendung blockiert, falls diese auf einem unbeaufsichtigten Server lief. Die Meldung wird jetzt unterdrückt, stattdessen versucht das Programm, den Dienst zu starten. Wenn das nicht gelingt, erfolgt ein Eintrag ins Logbuch.
- 14.12.2022: Fiskalisierung Deutschland:
  - Datenexport "TSE TAR-Archiv (Deutschland)": Das TAR-File wurde unter bestimmten Voraussetzungen nicht korrekt erstellt. TSE-Logfiles befanden sich in einem Unterordner des TAR-Archivs.
  - 14.12.2022: Export DSFinV-K: Die Datei businesscases.csv war ab der 6. Spalte verschoben (AGENTUR\_ID wurde doppelt exportiert).
  - Durch einen Systemabsturz kann es passieren, dass auf der TSE Transaktionen offen bleiben. Der Null-Beleg prüft, ob auf der TSE noch Transaktionen offen sind. Falls offene Transaktionen festgestellt werden, wird automatisch EINE offene Transaktion geschlossen. D.h., sollten mehrere Transaktionen offen sein, erledigt sich dieses Problem durch den automatischen Null-Beleg beim Tageswechsel innerhalb von ein paar Tagen von selber.
- 14.12.2022: MobileKasse / Orderman Sol: Bonierte Menge durch "Wischen" ändern: Es konnte eine Kommamenge eingegeben wenn, auch wenn dies für diesen Artikel nicht erlaubt ist.
- 14.12.2022: Bondisplay Druck Bon: Beim Kombibons wurden die Kombi-Artikel ohne Menge angedruckt.
- 11.1.2023: Fiskalisierung AT: Onlinesignaturen konnten zum Teil nicht in Finanzonline registriert werden. Dadurch konnte auch die Kasse nicht automatisch registriert und der Startbeleg gemeldet werden.
- 11.01.2023: Schankinterface E-Protokoll (nicht E8 bzw. E9): Bei Debit-Betrieb ohne Tischnummer wurden Datensätze mit Artikelnummer 100, 200, 300, 400, 500, 600, 700, 800 und 900 als Null-Datensätze erkannt. Dieses Problem trat nur bei einem Kunden auf, weil normalerweise die Schanknummern immer mit 1 beginnen (z.B. 101).
- 11.4.2023: Hotelverbund Easybooking: Bei abwechselndem Vorkommen von 3 bzw. 4-stelligen Gastnummern kam es beim Zimmerbuchen zu einem Fehler bei 3-stelligen Gastnummern.
- 11.4.2023: TAR-Export: Bei einem TAR-Export für einen bestimmten Zeitraum, konnten im TAR-File Signaturlücken auftreten, da nur log-Nachrichten vom entsprechenden Zeitraum berücksichtigt wurden.
- 11.4.2023: Rechnungsversand per Email: Teilweise wurde beim E-Mail Anhang die Datei ohne die Dateiendung ".PDF" angezeigt und konnte dadurch vom Emfänger nicht geöffnet werden. Dieses Problem wurde behoben.
- 11.4.2023: Boniersystem Eingabe "Anzahl Gäste": Bei Kreditkarten- bzw. Chipkartenzahlung wurde der eingegeben Wert nicht gespeichert.
- 11.4.2023: Tagesabschluss manuell: Bei der Meldung "Folgende Bediener haben noch nicht abgerechnet" waren die Kassen anschließend gesperrt mit der Meldung "Der Tagesabschluss wird gerade an Kasse nnn durchgeführt".
- 30.1.2024: Fiskalisierung Deutschland: Das automatische Schließen von offenen TSE-Transaktionen beim Tagesabschluss hat nicht funktioniert. Dadurch blieb die Transaktion offen und die Daten konnten nach dem Export nicht von der TSE gelöscht werden.
- 20.3.2024: In seltenen Fällen konnte es beim Sammeln von Tischpositionen (z.B. bei "Splitten" oder "Rechnung") durch einen Stromausfall oder eine Netzwerkunterbrechnung zu einem Verlust von Tischpositionen kommen. Dieser Vorgang wurde optimiert.
- 20.3.2024: Storno Tischzeile: Bei der Auswahl des Stornogrundes wurde vorher die Tischzeile gelöscht, das Protokoll allerdings erst nachher geschrieben. Jetzt wird das Löschen der Tischzeile und das Schreiben des Protkolls in einem Vorgang nach der Auswahl des Stornogrundes durchgeführt. Dadurch gibt es

bei einem Stromausfall oder einer Netzwerkunterbrechnung während der Auswahl des Stornogrundes keine Differenzen mehr.

- 23.4.2024: DSFinV-K Export: Der Export wird nun in UTF-8 erstellt.
- 23.4.2024: TAR-Export: Es gibt nun eine zusätzliche TAR-Export Variante. Dabei werden die TAR-Files nicht mehr zu einem File zusammengefasst, sondern es wird pro Tag ein eigenes TAR-File erstellt. Der Datenexport ist bei dieser Variante deutlich schneller.
- 23.4.2024: Rechnung mit ausschließlich Preis-O-Artikel, welche nicht auf der Rechnung stehen sollen: In diesem Fall wird keine Rechnung gedruckt, allerdings wurde der Gürteldrucker trotzdem angesprochen.
- 23.4.2024: Rechnungskorrektur Stornorechnung: Auf der Stornorechnung wurde das Datum lt. Originalrechnung angeführt, jetzt wird das aktuelle Computerdatum ausgegeben.
- 23.4.2024: Datenexport E131: Im Header der Bonierungen-Datei hat das Feld "Sofortstorno" gefehlt.